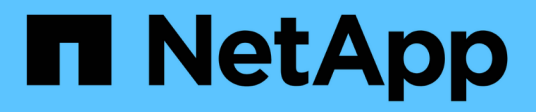

## Manos a la obra

Astra Control Center

NetApp June 07, 2024

This PDF was generated from https://docs.netapp.com/es-es/astra-control-center-2204/get-started/requirements.html on June 07, 2024. Always check docs.netapp.com for the latest.

# Tabla de contenidos

| Manos a la obra                                |  |
|------------------------------------------------|--|
| Requisitos del Centro de Control de Astra      |  |
| Inicio rápido para Astra Control Center        |  |
| Información general de la instalación          |  |
| Configure Astra Control Center                 |  |
| Preguntas frecuentes para Astra Control Center |  |

# Manos a la obra

## Requisitos del Centro de Control de Astra

Comience verificando la preparación de su entorno operativo, clústeres de aplicaciones, aplicaciones, licencias y explorador web.

## Requisitos del entorno operativo

Astra Control Center requiere uno de los siguientes tipos de entornos operativos:

- Kubernetes 1.20 a 1.23
- Rancher 2.5.8, 2.5.9, o 2.6 con RKE1
- OpenShift Container Platform de Red Hat 4.6.8, 4.7, 4.8 o 4.9
- VMware Tanzania Kubernetes Grid 1.4
- VMware Tanzu Kubernetes Grid Integrated Edition 1.12.2

Asegúrese de que el entorno operativo que elija para alojar Astra Control Center cumple los requisitos de recursos básicos que se describen en la documentación oficial del entorno. Astra Control Center requiere los siguientes recursos además de los requisitos de recursos del entorno:

| Componente                               | Requisito                                                                                                    |
|------------------------------------------|----------------------------------------------------------------------------------------------------|
| Capacidad del back-end de almacenamiento | 500 GB disponibles como mínimo                                                                                                    |
| Nodos de trabajo                         | Al menos 3 nodos de trabajo en total, con 4 núcleos<br>de CPU y 12 GB de RAM cada uno                                              |
| Dirección FQDN                           | Una dirección FQDN para Astra Control Center                                                                                       |
| Astra Trident                            | <ul> <li>Astra Trident 21.04 o posterior instalado y configurado</li> <li>Astra Trident 21.10.1 o posterior instalada y</li> </ul> |
|                                          | configurada si se usará Astra Data Store como<br>back-end de almacenamiento                                                        |

Estos requisitos suponen que Astra Control Center es la única aplicación que se ejecuta en el entorno operativo. Si el entorno ejecuta aplicaciones adicionales, ajuste estos requisitos mínimos según corresponda.

- Registro de imágenes: Debe tener un registro de imágenes Docker privado existente en el que puede insertar imágenes de creación de Astra Control Center. Debe proporcionar la dirección URL del registro de imágenes donde cargará las imágenes.
- Configuración de Astra Trident/ONTAP: Astra Control Center requiere que se cree una clase de almacenamiento y se establezca como la clase de almacenamiento predeterminada. Astra Control Center es compatible con los siguientes controladores de ONTAP proporcionados por Astra Trident:
  - ontap-nas

÷.

• san ontap

· ontap-san-economía

Durante la clonación de aplicaciones en entornos OpenShift, Astra Control Center debe permitir a OpenShift montar volúmenes y cambiar la propiedad de los archivos. Por este motivo, es necesario configurar una política de exportación de volúmenes ONTAP para permitir estas operaciones. Puede hacerlo con los siguientes comandos:

(i)

 export-policy rule modify -vserver <storage virtual machine name> -policyname <policy name> -ruleindex 1 -superuser sys
 export-policy rule modify -vserver <storage virtual machine name>

-policyname <policy name> -ruleindex 1 -anon 65534

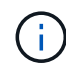

Si tiene pensado añadir un segundo entorno operativo OpenShift como recurso informático gestionado, debe asegurarse de que la función Astra Trident Volume Snapshot esté habilitada. Para habilitar y probar copias Snapshot de volumen con Astra Trident, "Consulte las instrucciones oficiales de la Astra Trident".

#### Requisitos del clúster de Grid de VMware Tanzania Kubernetes

Al alojar Astra Control Center en un clúster VMware Tanzu Kubernetes Grid (TKG) o Tanzu Kubernetes Grid Integrated Edition (TKGi), tenga en cuenta las siguientes consideraciones.

- Desactive la implementación predeterminada de la clase de almacenamiento TKG o TKGi en cualquier cluster de aplicaciones que Astra Control deba gestionar. Para ello, edite la TanzuKubernetesCluster recurso en el clúster de espacio de nombres.
- Debe crear una directiva de seguridad que permita a Astra Control Center crear pods dentro del clúster. Para ello, puede utilizar los siguientes comandos:

```
kubectl config use-context <context-of-workload-cluster>
kubectl create clusterrolebinding default-tkg-admin-privileged-binding
--clusterrole=psp:vmware-system-privileged --group=system:authenticated
```

• Tenga en cuenta los requisitos específicos para Astra Trident al implementar Astra Control Center en un entorno TKG o TKGi. Para obtener más información, consulte "Documentación de Astra Trident".

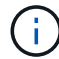

El token predeterminado del archivo de configuración de VMware TKG y TKG i caduca diez horas después de la implementación. Si utiliza productos de la cartera de Tanzu, debe generar un archivo de configuración de tanzu Kubernetes Cluster con un token que no caduca para evitar problemas de conexión entre Astra Control Center y clústeres de aplicaciones administradas. Si desea obtener instrucciones, visite "La documentación de producto del centro de datos NSX-T de VMware."

### Compatibles con los back-ends de almacenamiento

Astra Control Center admite los siguientes back-ends de almacenamiento.

- Almacén de datos Astra
- NetApp ONTAP 9.5 o sistemas AFF y FAS más recientes

Cloud Volumes ONTAP de NetApp

### Requisitos del clúster de aplicaciones

Astra Control Center tiene los siguientes requisitos para los clústeres que tiene previsto gestionar desde Astra Control Center. Estos requisitos también se aplican si el clúster que tiene previsto gestionar es el clúster de entorno operativo que aloja Astra Control Center.

- La versión más reciente de Kubernetes "componente de controladora snapshot" está instalado
- · Una Astra Trident "volumesnapshotclass object" ha sido definido por un administrador
- Existe una clase de almacenamiento de Kubernetes predeterminada en el clúster
- Se configura al menos una clase de almacenamiento para que use Astra Trident

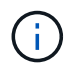

Su clúster de aplicaciones debe tener un kubeconfig.yaml archivo que define sólo un elemento *context*. Consulte la documentación de Kubernetes para "información sobre la creación de archivos kubeconfig".

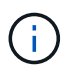

Cuando administre clústeres de aplicaciones en un entorno Rancher, modifique el contexto predeterminado del clúster de aplicaciones en kubeconfig Archivo proporcionado por Rancher para utilizar un contexto de plano de control en lugar del contexto del servidor API Rancher. Esto reduce la carga en el servidor API de Rancher y mejora el rendimiento.

## Y gestión de aplicaciones

Astra Control tiene los siguientes requisitos de gestión de aplicaciones:

- Licencia: Para gestionar aplicaciones mediante Astra Control Center, necesita una licencia Astra Control Center.
- **Namespaces**: Astra Control requiere que una aplicación no abarque más de un único espacio de nombres, pero un espacio de nombres puede contener más de una aplicación.
- **StorageClass**: Si instala una aplicación con StorageClass definida explícitamente y necesita clonar la aplicación, el clúster de destino para la operación de clonado debe tener el StorageClass especificado originalmente. Se producirá un error al clonar una aplicación con un tipo de almacenamiento establecido explícitamente en un clúster que no tenga el mismo tipo de almacenamiento.
- **Recursos de Kubernetes**: Las aplicaciones que usan recursos de Kubernetes no recopilados por Astra Control podrían no tener funciones completas de gestión de datos de aplicaciones. Astra Control recopila los siguientes recursos de Kubernetes:

| Función de clúster | ClusterRoleBinding       | ConfigMap              |
|--------------------|--------------------------|------------------------|
| Cronjob            | CustomResourceDefinition | Recurso personalizado  |
| DemonSet           | DeploymentConfig         | HorizontalPodAutocaler |
| Entrada            | MutatingWebhook          | Política de red        |
| Claim persistente  | Pod                      | PodDisruptionBudget    |
| PodTemplate        | Replicaset               | Función                |
| RoleBinding        | Ruta                     | Secreto                |

| Servicio        | ServiceAccount | Statilusionados Set |
|-----------------|----------------|---------------------|
| ValidadoWebhook |                |                     |

#### Métodos de instalación de aplicaciones compatibles

Astra Control es compatible con los siguientes métodos de instalación de aplicaciones:

• Fichero manifiesto: Astra Control admite aplicaciones instaladas desde un archivo manifiesto mediante kubectl. Por ejemplo:

```
kubectl apply -f myapp.yaml
```

- **Helm 3**: Si utiliza Helm para instalar aplicaciones, Astra Control requiere Helm versión 3. Es totalmente compatible con la gestión y clonación de aplicaciones instaladas con Helm 3 (o actualizadas de Helm 2 a Helm 3). No se admite la administración de aplicaciones instaladas con Helm 2.
- Aplicaciones implementadas por el operador: Astra Control admite aplicaciones instaladas con operadores de ámbito de espacio de nombres. A continuación, se enumeran algunas aplicaciones que se han validado para este modelo de instalación:
  - "Apache K8ssandra"
  - "Jenkins CI"
  - "Clúster Percona XtraDB"

Un operador y la aplicación que instale deben usar el mismo espacio de nombres; es posible que deba modificar el archivo .yaml de despliegue para que el operador se asegure de que así sea.

#### Acceso a Internet

Debe determinar si tiene acceso externo a Internet. Si no lo hace, es posible que algunas funcionalidades sean limitadas, como recibir datos de supervisión y métricas de Cloud Insights de NetApp, o enviar paquetes de soporte al "Sitio de soporte de NetApp".

#### Licencia

i.

Astra Control Center requiere una licencia de Astra Control Center para obtener todas las funciones. Obtenga una licencia de evaluación o una licencia completa de NetApp. Sin una licencia, no podrá:

- · Defina aplicaciones personalizadas
- · Cree instantáneas o clones de las aplicaciones existentes
- · Configure las políticas de protección de datos

Si desea probar Astra Control Center, puede "utilice una licencia de evaluación de 90 días".

Para obtener más información sobre cómo funcionan las licencias, consulte "Licencia".

## Entrada para clústeres de Kubernetes en las instalaciones

Puede elegir el tipo de entrada de red que utiliza Astra Control Center. De forma predeterminada, Astra Control Center implementa la puerta de enlace Astra Control Center (service/trafik) como un recurso para todo el clúster. Astra Control Center también admite el uso de un equilibrador de carga de servicio, si están permitidos en su entorno. Si prefiere utilizar un equilibrador de carga de servicio y no tiene uno configurado, puede utilizar el equilibrador de carga MetalLB para asignar automáticamente una dirección IP externa al servicio. En la configuración interna del servidor DNS, debe apuntar el nombre DNS elegido para Astra Control Center a la dirección IP con equilibrio de carga.

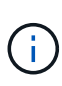

Si va a alojar Astra Control Center en un clúster de cuadrícula de Tanzania Kubernetes, utilice kubectl get nsxlbmonitors -A comando para ver si ya tiene un monitor de servicio configurado para aceptar tráfico de entrada. Si existe una, no debe instalar MetalLB, ya que el monitor de servicio existente anulará cualquier nueva configuración de equilibrador de carga.

Para obtener más información, consulte "Configure la entrada para el equilibrio de carga".

## Requisitos de red

El entorno operativo que aloja Astra Control Center se comunica mediante los siguientes puertos TCP. Debe asegurarse de que estos puertos estén permitidos a través de cualquier firewall y configurar firewalls para permitir que cualquier tráfico de salida HTTPS que se origine en la red Astra. Algunos puertos requieren conectividad de ambos modos entre el entorno que aloja Astra Control Center y cada clúster gestionado (se indica si procede).

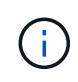

Puede poner en marcha Astra Control Center en un clúster de Kubernetes de doble pila y Astra Control Center puede gestionar las aplicaciones y los back-ends de almacenamiento que se hayan configurado para un funcionamiento de doble pila. Para obtener más información sobre los requisitos de los clústeres de doble pila, consulte "Documentación de Kubernetes".

| Origen     | Destino              | Puerto | Protocolo | Específico                                                                                                    |
|------------|----------------------|--------|-----------|----------------------------------------------------------------------------------------------------|
| PC cliente | Astra Control Center | 443    | HTTPS     | Acceso de interfaz<br>de usuario/API:<br>Asegúrese de que<br>este puerto está<br>abierto de ambas<br>formas entre el<br>clúster que aloja a<br>Astra Control Center<br>y cada clúster<br>gestionado |

| Origen                    | Destino                                                   | Puerto | Protocolo | Específico                                                                                                    |
|---------------------------|-----------------------------------------------------------|--------|-----------|----------------------------------------------------------------------------------------------------|
| Consumidor de<br>métricas | Nodo de trabajo de<br>Astra Control Center                | 9090   | HTTPS     | Comunicación de<br>datos de métricas:<br>Asegúrese de que<br>cada clúster<br>gestionado pueda<br>acceder a este<br>puerto en el clúster<br>que aloja a Astra<br>Control Center (se<br>requiere una<br>comunicación<br>bidireccional) |
| Astra Control Center      | Servicio Cloud<br>Insights alojado                        | 443    | HTTPS     | Comunicación de<br>Cloud Insights                                                                                                    |
| Astra Control Center      | Proveedor de<br>bloques de<br>almacenamiento<br>Amazon S3 | 443    | HTTPS     | Comunicación del<br>almacenamiento de<br>Amazon S3                                                                                                    |
| Astra Control Center      | AutoSupport de<br>NetApp                                  | 443    | HTTPS     | Comunicación<br>AutoSupport de<br>NetApp                                                                                                    |

## **Exploradores web compatibles**

Astra Control Center es compatible con las versiones recientes de Firefox, Safari y Chrome con una resolución mínima de 1280 x 720.

## El futuro

Vea la "inicio rápido" descripción general.

## Inicio rápido para Astra Control Center

Esta página ofrece una descripción general de alto nivel de los pasos necesarios para empezar con Astra Control Center. Los vínculos de cada paso le llevan a una página que proporciona más detalles.

¡Pruébela! Si desea probar Astra Control Center, puede utilizar una licencia de evaluación de 90 días. Consulte "información sobre licencias" para obtener más detalles.

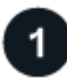

#### Revise los requisitos del clúster de Kubernetes

- Astra funciona con clústeres de Kubernetes con un back-end de almacenamiento de ONTAP configurado para Trident o un back-end de almacenamiento de Astra Data Store.
- Los clústeres deben ejecutarse en buen estado, con al menos tres nodos de trabajo en línea.
- El clúster debe ejecutar Kubernetes.

"Más información sobre los requisitos de Astra Control Center".

#### Descargue e instale Astra Control Center

- Descargue Astra Control Center desde "Página de descargas del Centro de control de Astra del sitio de soporte de NetApp".
- Instale Astra Control Center en su entorno local.

Opcionalmente, instale Astra Control Center utilizando Red Hat OperatorHub.

#### "Más información sobre la instalación de Astra Control Center".

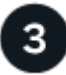

#### Complete algunas tareas de configuración inicial

- Añadir una licencia.
- Añada un clúster de Kubernetes y Astra Control Center descubre los detalles.
- Añada una ONTAP o. "Almacén de datos Astra" back-end de almacenamiento.
- Opcionalmente, agregue un bucket de almacén de objetos que almacenará las copias de seguridad de la aplicación.

"Obtenga más información acerca del proceso de configuración inicial".

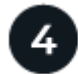

#### **Utilice Astra Control Center**

Cuando termine de configurar Astra Control Center, a continuación puede hacer lo siguiente:

- · Gestionar una aplicación. "Más información sobre cómo gestionar aplicaciones".
- De manera opcional, conéctese a Cloud Insights de NetApp para mostrar métricas sobre el estado del sistema, la capacidad y el rendimiento dentro de la IU del centro de control de Astra. "Obtenga más información sobre cómo conectarse a Cloud Insights".

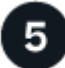

#### Continuar desde este Inicio rápido

"Instalar Astra Control Center".

## Obtenga más información

• "Utilice la API Astra Control"

## Información general de la instalación

Elija y complete uno de los siguientes procedimientos de instalación de Astra Control Center:

- "Instale Astra Control Center mediante el proceso estándar"
- "(Si utiliza Red Hat OpenShift) instale Astra Control Center mediante OpenShift OperatorHub"
- "Instale Astra Control Center con un back-end de almacenamiento de Cloud Volumes ONTAP"

## Instale Astra Control Center mediante el proceso estándar

Para instalar Astra Control Center, descargue el paquete de instalación desde el sitio de soporte de NetApp y realice los siguientes pasos para instalar Astra Control Center Operator y Astra Control Center en su entorno. Puede utilizar este procedimiento para instalar Astra Control Center en entornos conectados a Internet o con conexión por aire.

Para entornos Red Hat OpenShift, también puede utilizar un "procedimiento alternativo" Para instalar Astra Control Center con OpenShift OperatorHub.

#### Lo que necesitará

- "Antes de comenzar la instalación, prepare su entorno para la implementación de Astra Control Center".
- Asegurarse de que todos los operadores del clúster se encuentren en estado correcto y estén disponibles.

Ejemplo de OpenShift:

oc get clusteroperators

• Asegúrese de que todos los servicios de API se encuentren en buen estado y estén disponibles:

Ejemplo de OpenShift:

oc get apiservices

• El FQDN de Astra que va a utilizar debe poder enrutar a este clúster. Esto significa que tiene una entrada DNS en el servidor DNS interno o que está utilizando una ruta URL principal que ya está registrada.

#### Acerca de esta tarea

El proceso de instalación de Astra Control Center realiza lo siguiente:

- Instala los componentes de Astra en netapp-acc (o nombre personalizado).
- Crea una cuenta predeterminada.
- Establece una dirección de correo electrónico de usuario administrativo predeterminada y una contraseña única predeterminada de ACC-<UUID\_of\_installation> Por este ejemplo de Astra Control Center. A este usuario se le asigna el rol de propietario del sistema y es necesario iniciar sesión por primera vez en la interfaz de usuario.
- Le ayuda a determinar que se están ejecutando todas las pods de Astra Control Center.
- Instala la interfaz de usuario de Astra.

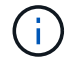

(Se aplica sólo a la versión Astra Data Store Early Access Program (EAP)) Si tiene intención de gestionar Astra Data Store mediante Astra Control Center y habilitar los flujos de trabajo de VMware, implemente Astra Control Center únicamente en pcloud espacio de nombres y no en netapp-acc espacio de nombres o un espacio de nombres personalizado que se describe en los pasos de este procedimiento.

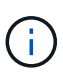

No ejecute el siguiente comando durante todo el proceso de instalación para evitar eliminar todas las POD de Astra Control Center: kubectl delete -f astra\_control\_center\_operator\_deploy.yaml

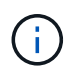

Si utiliza Podman de Red Hat en lugar de Docker Engine, los comandos de Podman se pueden utilizar en lugar de los comandos de Docker.

#### Pasos

Para instalar Astra Control Center, lleve a cabo los siguientes pasos:

- Descargue y desembale el paquete Astra Control Center
- Instale el complemento Astra kubectl de NetApp
- Agregue las imágenes al registro local
- · Configurar espacio de nombres y secreto para registros con requisitos de autenticación
- Instale el operador de Astra Control Center
- Configurar Astra Control Center
- · Complete la instalación del centro de control de Astra y del operador
- Comprobar el estado del sistema
- · Configure la entrada para el equilibrio de carga
- Inicie sesión en la interfaz de usuario de Astra Control Center

#### Descargue y desembale el paquete Astra Control Center

- Descargue el paquete Astra Control Center (astra-control-center-[version].tar.gz) del "Sitio de soporte de NetApp".
- 2. Descargue el archivo zip de los certificados y claves de Astra Control Center de "Sitio de soporte de NetApp".
- 3. (Opcional) Use el siguiente comando para verificar la firma del paquete:

```
openssl dgst -sha256 -verify astra-control-center[version].pub
-signature <astra-control-center[version].sig astra-control-
center[version].tar.gz
```

4. Extraiga las imágenes:

tar -vxzf astra-control-center-[version].tar.gz

#### Instale el complemento Astra kubectl de NetApp

La Astra de NetApp kubect1 El complemento de línea de comandos ahorra tiempo al realizar tareas comunes asociadas con la implementación y actualización de Astra Control Center.

#### Lo que necesitará

NetApp proporciona binarios para el complemento para distintas arquitecturas de CPU y sistemas operativos. Debe saber qué CPU y sistema operativo tiene antes de realizar esta tarea. En los sistemas operativos Linux y Mac, puede utilizar uname –a comando para recopilar esta información.

#### Pasos

1. Enumere la Astra de NetApp disponible kubectl Haga un complemento para binarios y anote el nombre del archivo que necesita para su sistema operativo y arquitectura de CPU:

```
ls kubectl-astra/
```

 Copie el archivo en la misma ubicación que el estándar kubectl utilidad. En este ejemplo, la kubectl la utilidad se encuentra en /usr/local/bin directorio. Sustituya <binary-name> con el nombre del archivo que necesita:

```
cp kubectl-astra/<binary-name> /usr/local/bin/kubectl-astra
```

#### Agregue las imágenes al registro local

1. Cambie al directorio Astra:

cd acc

2. Agregue los archivos del directorio imagen de Astra Control Center al registro local.

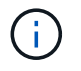

Consulte secuencias de comandos de ejemplo para la carga automática de imágenes a continuación.

a. Inicie sesión en su registro:

Docker:

docker login [your registry path]

Podman:

podman login [your registry path]

b. Utilice la secuencia de comandos adecuada para cargar las imágenes, etiquetar las imágenes y empuje las imágenes en el registro local:

Docker:

```
export REGISTRY=[Docker_registry_path]
for astraImageFile in $(ls images/*.tar) ; do
    # Load to local cache. And store the name of the loaded image
trimming the 'Loaded images: '
    astraImage=$(docker load --input ${astraImageFile} | sed 's/Loaded
image: //')
    astraImage=$(echo ${astraImage} | sed 's!localhost/!!')
    # Tag with local image repo.
    docker tag ${astraImage} ${REGISTRY}/${astraImage}
    # Push to the local repo.
    docker push ${REGISTRY}/${astraImage}
```

Podman:

```
export REGISTRY=[Registry_path]
for astraImageFile in $(ls images/*.tar) ; do
    # Load to local cache. And store the name of the loaded image trimming
the 'Loaded images: '
    astraImage=$(podman load --input ${astraImageFile} | sed 's/Loaded
image(s): //')
    astraImage=$(echo ${astraImage} | sed 's!localhost/!!')
    # Tag with local image repo.
    podman tag ${astraImage} ${REGISTRY}/${astraImage}
    # Push to the local repo.
    podman push ${REGISTRY}/${astraImage}
done
```

#### Configurar espacio de nombres y secreto para registros con requisitos de autenticación

- 1. Si utiliza un registro que requiere autenticación, debe hacer lo siguiente:
  - a. Cree el netapp-acc-operator espacio de nombres:

kubectl create ns netapp-acc-operator

Respuesta:

namespace/netapp-acc-operator created

 b. Cree un secreto para netapp-acc-operator espacio de nombres. Añada información sobre Docker y ejecute el siguiente comando:

```
kubectl create secret docker-registry astra-registry-cred -n netapp-
acc-operator --docker-server=[your_registry_path] --docker
-username=[username] --docker-password=[token]
```

Respuesta de ejemplo:

```
secret/astra-registry-cred created
```

c. Cree el netapp-acc (o espacio de nombres personalizado).

kubectl create ns [netapp-acc or custom namespace]

Respuesta de ejemplo:

namespace/netapp-acc created

d. Cree un secreto para netapp-acc (o espacio de nombres personalizado). Añada información sobre Docker y ejecute el siguiente comando:

```
kubectl create secret docker-registry astra-registry-cred -n [netapp-
acc or custom namespace] --docker-server=[your_registry_path]
--docker-username=[username] --docker-password=[token]
```

Respuesta

secret/astra-registry-cred created

 a. [[substep\_kubeconfig\_secret](opcional) Si desea que el clúster sea gestionado automáticamente por Astra Control Center después de la instalación, asegúrese de proporcionar el kubeconfig como secreto dentro del espacio de nombres Astra Control Center que tiene intención de implementar utilizando este comando:

```
kubectl create secret generic [acc-kubeconfig-cred or custom secret
name] --from-file=<path-to-your-kubeconfig> -n [netapp-acc or custom
namespace]
```

#### Instale el operador de Astra Control Center

1. Edite la implementación del operador de Astra Control Center YAML (astra\_control\_center\_operator\_deploy.yaml) para referirse a su registro local y secreto.

```
vim astra control center operator deploy.yaml
```

a. Si utiliza un registro que requiere autenticación, reemplace la línea predeterminada de imagePullSecrets: [] con lo siguiente:

```
imagePullSecrets:
- name: <name_of_secret_with_creds_to_local_registry>
```

- b. Cambiar [your\_registry\_path] para la kube-rbac-proxy imagen a la ruta del registro en la que se insertó la imagen en un paso anterior.
- c. Cambiar [your\_registry\_path] para la acc-operator-controller-manager imagen a la ruta del registro en la que se insertó la imagen en un paso anterior.
- d. (Para instalaciones que utilizan la vista previa de Astra Data Store) Consulte este problema conocido con respecto a "Los aprovisionadores de clases de almacenamiento y los cambios adicionales que deberá realizar en la YAML".

```
apiVersion: apps/v1
kind: Deployment
metadata:
  labels:
    control-plane: controller-manager
  name: acc-operator-controller-manager
 namespace: netapp-acc-operator
spec:
 replicas: 1
  selector:
    matchLabels:
      control-plane: controller-manager
  template:
    metadata:
      labels:
        control-plane: controller-manager
    spec:
      containers:
      - args:
        - --secure-listen-address=0.0.0.0:8443
        - --upstream=http://127.0.0.1:8080/
        - --logtostderr=true
        - -v = 10
        image: [your registry path]/kube-rbac-proxy:v4.8.0
        name: kube-rbac-proxy
        ports:
        - containerPort: 8443
         name: https
      - args:
        - --health-probe-bind-address=:8081
        - --metrics-bind-address=127.0.0.1:8080
        - --leader-elect
        command:
        - /manager
        env:
        - name: ACCOP LOG LEVEL
          value: "2"
        image: [your registry path]/acc-operator:[version x.y.z]
        imagePullPolicy: IfNotPresent
      imagePullSecrets: []
```

2. Instale el operador de Astra Control Center:

kubectl apply -f astra\_control\_center\_operator\_deploy.yaml

Respuesta de ejemplo:

namespace/netapp-acc-operator created customresourcedefinition.apiextensions.k8s.io/astracontrolcenters.astra. netapp.io created role.rbac.authorization.k8s.io/acc-operator-leader-election-role created clusterrole.rbac.authorization.k8s.io/acc-operator-manager-role created clusterrole.rbac.authorization.k8s.io/acc-operator-metrics-reader created clusterrole.rbac.authorization.k8s.io/acc-operator-proxy-role created rolebinding.rbac.authorization.k8s.io/acc-operator-leader-electionrolebinding created clusterrolebinding.rbac.authorization.k8s.io/acc-operator-managerrolebinding created clusterrolebinding.rbac.authorization.k8s.io/acc-operator-proxyrolebinding created configmap/acc-operator-manager-config created service/acc-operator-controller-manager-metrics-service created deployment.apps/acc-operator-controller-manager created

#### **Configurar Astra Control Center**

1. Edite el archivo de recursos personalizados (CR) del Centro de control de Astra (astra\_control\_center\_min.yaml) Para realizar las configuraciones de cuenta, AutoSupport, Registro y otras necesarias:

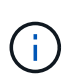

Si se requieren personalizaciones adicionales para su entorno, puede utilizar astra\_control\_center.yaml Como CR alternativo. astra\_control\_center\_min.yaml Es la CR predeterminada y es adecuada para la mayoría de las instalaciones.

vim astra\_control\_center\_min.yaml

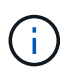

Las propiedades configuradas por la CR no se pueden cambiar tras la implementación inicial de Astra Control Center.

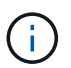

Si está utilizando un registro que no requiere autorización, debe eliminar secret línea dentro imageRegistry o se producirá un error en la instalación.

- a. Cambiar [your\_registry\_path] a la ruta de acceso del registro en la que ha insertado las imágenes en el paso anterior.
- b. Cambie el accountName cadena al nombre que desea asociar a la cuenta.
- c. Cambie el astraAddress Cadena al FQDN que desea utilizar en su navegador para acceder a Astra. No utilizar http://o.https:// en la dirección. Copie este FQDN para utilizarlo en un paso

posterior.

- d. Cambie el email cadena en la dirección inicial predeterminada del administrador. Copie esta dirección de correo electrónico para su uso en un paso posterior.
- e. Cambiar enrolled Para AutoSupport a. false para sitios sin conexión a internet o retención true para sitios conectados.
- f. (Opcional) Añada un nombre firstName y apellidos lastName del usuario asociado con la cuenta. Este paso se puede realizar ahora o una versión posterior dentro de la interfaz de usuario.
- g. (Opcional) cambie el storageClass Valor en otro recurso de la clase de almacenamiento de Trident, si es necesario para su instalación.
- h. (Opcional) Si desea que el clúster sea gestionado automáticamente por Astra Control Center después de la instalación y ya lo tiene se ha creado el secreto que contiene el kubeconfig para este cluster, Proporcione el nombre del secreto agregando un nuevo campo a este archivo YLMA llamado astraKubeConfigSecret: "acc-kubeconfig-cred or custom secret name"
- i. Realice uno de los siguientes pasos:
  - Otro controlador de entrada (ingressType:Generic): Esta es la acción predeterminada con Astra Control Center. Después de implementar Astra Control Center, deberá configurar el controlador Ingress para exponer Astra Control Center con una dirección URL.

La instalación predeterminada de Astra Control Center configura su puerta de enlace (service/traefik) ser del tipo ClusterIP. Esta instalación predeterminada requiere que configure además un dispositivo de entrada/controlador de Kubernetes para enrutar el tráfico hacia él. Si desea utilizar una entrada, consulte "Configure la entrada para el equilibrio de carga".

• Equilibrador de carga de servicio (ingressType:AccTraefik): Si no desea instalar un controlador IngressController o crear un recurso de entrada, establezca ingressType para AccTraefik.

Esto despliega el Astra Control Center traefik Puerta de enlace como servicio de tipo Kubernetes LoadBalancer.

Astra Control Center utiliza un servicio del tipo "LoadBalancer" (svc/traefik En el espacio de nombres de Astra Control Center) y requiere que se le asigne una dirección IP externa accesible. Si se permiten equilibradores de carga en su entorno y no tiene uno configurado, puede utilizar MetalLB u otro equilibrador de carga de servicio externo para asignar una dirección IP externa al servicio. En la configuración interna del servidor DNS, debe apuntar el nombre DNS elegido para Astra Control Center a la dirección IP con equilibrio de carga.

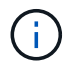

Para obtener más información sobre el tipo de servicio de "LoadBalancer" y la entrada, consulte "Requisitos".

```
apiVersion: astra.netapp.io/v1
kind: AstraControlCenter
metadata:
  name: astra
spec:
  accountName: "Example"
  astraVersion: "ASTRA VERSION"
  astraAddress: "astra.example.com"
  astraKubeConfigSecret: "acc-kubeconfig-cred or custom secret name"
  ingressType: "Generic"
  autoSupport:
    enrolled: true
  email: "[admin@example.com]"
  firstName: "SRE"
  lastName: "Admin"
  imageRegistry:
    name: "[your registry path]"
    secret: "astra-registry-cred"
  storageClass: "ontap-gold"
```

Complete la instalación del centro de control de Astra y del operador

 Si todavía no lo ha hecho en un paso anterior, cree el netapp-acc espacio de nombres (o personalizado):

kubectl create ns [netapp-acc or custom namespace]

Respuesta de ejemplo:

namespace/netapp-acc created

2. Instale Astra Control Center en netapp-acc (o su espacio de nombres personalizado):

```
kubectl apply -f astra_control_center_min.yaml -n [netapp-acc or custom
namespace]
```

Respuesta de ejemplo:

astracontrolcenter.astra.netapp.io/astra created

#### Comprobar el estado del sistema

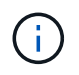

Si prefiere utilizar OpenShift, puede utilizar comandos de OC comparables para realizar los pasos de verificación.

1. Compruebe que todos los componentes del sistema se han instalado correctamente.

```
kubectl get pods -n [netapp-acc or custom namespace]
```

Cada pod debe tener el estado de Running. Pueden tardar varios minutos en implementar los pods del sistema.

Respuesta de ejemplo:

| NAME                                     | READY           | STATUS    | RESTARTS |
|------------------------------------------|-----------------|-----------|----------|
| AGE                                      |                 |           |          |
| acc-helm-repo-5f75c5f564-bzqmt           | 1/1             | Running   | 0        |
| 11m                                      | 1 / 1           |           | 0        |
| activity-6b8f/cccb9-mlrn4                | $\perp / \perp$ | Running   | 0        |
| 9m2s                                     | 1 / 1           | Bunning   | 0        |
| 8m50s                                    | 1/1             | Kullillig | 0        |
| api-token-authentication-qpfgb           | 1/1             | Running   | 0        |
| 8m50s                                    |                 |           |          |
| api-token-authentication-sqnb7           | 1/1             | Running   | 0        |
| 8m50s                                    |                 |           |          |
| asup-5578bbdd57-dxkbp                    | 1/1             | Running   | 0        |
| 9m3s                                     |                 |           |          |
| authentication-56bff4f95d-mspmq          | 1/1             | Running   | 0        |
| 7m31s                                    |                 |           | 0        |
| bucketservice-61/968b95d-9rrrl           | $\perp / \perp$ | Running   | 0        |
| Sm36s                                    | 1 / 1           | Dunning   | 0        |
| Cert-manager-SI6C14DC4D-62Knn            | 1/1             | Running   | 0        |
| cert-manager-cainiector-76cf976458-sdrbc | 1/1             | Runnina   | 0        |
| 6m19s                                    | ±/ ±            | Ruming    | 0        |
| cert-manager-webhook-5b7896bfd8-2n45i    | 1/1             | Running   | 0        |
| 6m19s                                    | ,               |           |          |
| cloud-extension-749d9f684c-8bdhq         | 1/1             | Running   | 0        |
| 9m6s                                     |                 |           |          |
| cloud-insights-service-7d58687d9-h5tzw   | 1/1             | Running   | 2        |
| 8m56s                                    |                 |           |          |
| composite-compute-968c79cb5-nv714        | 1/1             | Running   | 0        |
| 9m11s                                    |                 |           |          |
| composite-volume-7687569985-jg9gg        | 1/1             | Running   | 0        |
| 8m33s                                    |                 |           |          |

| credentials-5c9b75f4d6-nx9cz        | 1/1             | Running    | 0 |
|-------------------------------------|-----------------|------------|---|
| 8m42s                               |                 |            |   |
| entitlement-6c96fd8b78-zt7f8        | 1/1             | Running    | 0 |
| 8m28s                               |                 |            |   |
| features-5f7bfc9f68-gsjnl           | 1/1             | Running    | 0 |
| 8m57s                               |                 |            |   |
| fluent-bit-ds-h88p7                 | 1/1             | Running    | 0 |
| /m22s                               |                 |            | 0 |
| fluent-bit-ds-krhnj                 | 1/1             | Running    | 0 |
| /m23s                               | 1 / 1           | <b>D</b> ' | 0 |
| 7m22s                               | $\perp / \perp$ | Running    | 0 |
| fluent-bit-ds-lrclb                 | 1/1             | Running    | 0 |
| 7m23s                               |                 |            |   |
| fluent-bit-ds-s5t4n                 | 1/1             | Running    | 0 |
| 7m23s                               |                 |            |   |
| fluent-bit-ds-zpr6v                 | 1/1             | Running    | 0 |
| 7m22s                               |                 |            |   |
| graphql-server-5f5976f4bd-vbb4z     | 1/1             | Running    | 0 |
| 7m13s                               |                 |            |   |
| identity-56f78b8f9f-8h9p9           | 1/1             | Running    | 0 |
| 8m29s                               |                 |            |   |
| influxdb2-0                         | 1/1             | Running    | 0 |
| 11m                                 |                 |            | 0 |
| krakend-618d995b4d-5khkl            | $\perp / \perp$ | Running    | 0 |
| /m/s                                | 1 / 1           | December   | 0 |
|                                     | $\perp / \perp$ | Running    | 0 |
| $y_{\rm III}$                       | 1 / 1           | Pupping    | 0 |
| 7m10s                               | 1/1             | Ruiming    | 0 |
| loki-0                              | 1/1             | Running    | 0 |
| 11m                                 | ±/ ±            | Ruming     | Ū |
| monitoring-operator-9dbc9c76d-8znck | 2/2             | Running    | 0 |
| 7m33s                               |                 | 2          |   |
| nats-0                              | 1/1             | Running    | 0 |
| 11m                                 |                 |            |   |
| nats-1                              | 1/1             | Running    | 0 |
| 1 Om                                |                 |            |   |
| nats-2                              | 1/1             | Running    | 0 |
| 10m                                 |                 |            |   |
| nautilus-6b9d88bc86-h8kfb           | 1/1             | Running    | 0 |
| 8m6s                                |                 |            |   |
| nautilus-6b9d88bc86-vn68r           | 1/1             | Running    | 0 |
| 8m35s                               |                 |            |   |
| openapi-b87d77dd8-5dz9h             | 1/1             | Running    | 0 |
| 9m7s                                |                 |            |   |

| polaris-consul-consul-51jfb              | 1/1             | Running    | 0        |
|------------------------------------------|-----------------|------------|----------|
| 11m                                      |                 |            |          |
| polaris-consul-consul-s5d5z              | 1/1             | Running    | 0        |
| 11m                                      |                 |            |          |
| polaris-consul-consul-server-0           | 1/1             | Running    | 0        |
| 11m                                      |                 |            |          |
| polaris-consul-consul-server-1           | 1/1             | Running    | 0        |
| 11m                                      |                 |            |          |
| polaris-consul-consul-server-2           | 1/1             | Running    | 0        |
| 11m                                      |                 |            |          |
| polaris-consul-consul-twmpq              | 1/1             | Running    | 0        |
| 11m                                      |                 |            |          |
| polaris-mongodb-0                        | 2/2             | Running    | 0        |
| 11m                                      |                 |            |          |
| polaris-mongodb-1                        | 2/2             | Running    | 0        |
| 10m                                      |                 |            |          |
| polaris-mongodb-2                        | 2/2             | Running    | 0        |
| 10m                                      |                 |            |          |
| polaris-ui-84dc87847f-zrg8w              | 1/1             | Running    | 0        |
| 7m12s                                    |                 |            |          |
| polaris-vault-0                          | 1/1             | Running    | 0        |
| 11m                                      |                 |            |          |
| polaris-vault-1                          | 1/1             | Running    | 0        |
| 11m                                      |                 |            |          |
| polaris-vault-2                          | 1/1             | Running    | 0        |
| 11m                                      |                 |            | _        |
| public-metrics-657698b66f-67pgt          | 1/1             | Running    | 0        |
| 8m4/s                                    | - /-            |            | <u>_</u> |
| storage-backend-metrics-6848b9fd8/-w/x8r | $\perp / \perp$ | Runnıng    | 0        |
| 8m39s                                    | - /-            | - ·        | 0        |
| storage-provider-5115868cd5-r9hj/        | $\perp / \perp$ | Runnıng    | 0        |
| 8m45s                                    | - /-            | - ·        | 0        |
| telegrai-ds-dw4ng                        | $\perp / \perp$ | Running    | 0        |
| /m23s                                    | 1 / 1           |            | 0        |
| telegrai-ds-k92gn                        | $\perp / \perp$ | Running    | 0        |
| /m23S                                    | 1 / 1           | December 1 | 0        |
| Telegral-ds-mmxjl                        | $\perp / \perp$ | Running    | 0        |
| /m235                                    | 1 /1            | Durantar   | 0        |
| telegral-ds-nns8s                        | $\perp / \perp$ | Running    | 0        |
| /m235                                    | 1 /1            | Durantar   | 0        |
| Tm22a                                    | $\perp / \perp$ | Running    | 0        |
| fill235                                  | 1 / 1           | Dunning    | 0        |
| Tm23c                                    | 1/1             | Kuming     | 0        |
| telegraf-rs-Qmugi                        | 1/1             | Pupping    | 0        |
| 7m23e                                    | 1/1<br>1        | Running    | 0        |
| 11112.00                                 |                 |            |          |

telemetry-service-56c49d689b-ffrzx 1/1Running 0 8m42s tenancy-767c77fb9d-q9ctv 1/1 Running 0 8m52s traefik-5857d87f85-7pmx8 1/1Running 0 6m49s traefik-5857d87f85-cpxqv 1/1 Running 0 5m34s traefik-5857d87f85-lvmlb 1/1 Running 0 4m33s traefik-5857d87f85-t2xlk Running 1/1 0 4m33s traefik-5857d87f85-v9wpf 1/1 Running 0 7m3s trident-svc-595f84dd78-zb816 1/1 Running 0 8m54s vault-controller-86c94fbf4f-krttq 1/1 Running 0 9m24s

2. (Opcional) para asegurarse de que la instalación ha finalizado, puede ver el acc-operator registra utilizando el siguiente comando.

kubectl logs deploy/acc-operator-controller-manager -n netapp-accoperator -c manager -f

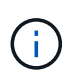

accHost el registro del clúster es una de las últimas operaciones y, si no se produce un error en la implementación, no provocará un error. En el caso de un error de registro del clúster que se indica en los registros, puede volver a intentar el registro a través del flujo de trabajo de add cluster "En la interfaz de usuario de" O API.

3. Cuando todos los pods estén en ejecución, verifique que la instalación se haya realizado correctamente. Para ello, recupere el AstraControlCenter Instancia instalada por el operador del Centro de control Astra.

kubectl get acc -o yaml -n [netapp-acc or custom namespace]

- 4. En el YAML, compruebe el status.deploymentState en la respuesta para Deployed valor. Si la implementación no se realizó correctamente, aparece en su lugar un mensaje de error.
- 5. Para obtener la contraseña única que utilizará cuando inicie sesión en Astra Control Center, copie la status.uuid valor. La contraseña es ACC- Seguido del valor UUID (ACC-[UUID] o, en este ejemplo, ACC-9aa5fdae-4214-4cb7-9976-5d8b4c0ce27f).

```
name: astra
  namespace: netapp-acc
   resourceVersion: "104424560"
   selfLink: /apis/astra.netapp.io/v1/namespaces/netapp-
acc/astracontrolcenters/astra
   uid: 9aa5fdae-4214-4cb7-9976-5d8b4c0ce27f
 spec:
   accountName: Example
  astraAddress: astra.example.com
   astraVersion: 21.12.60
  autoSupport:
     enrolled: true
     url: https://support.netapp.com/asupprod/post/1.0/postAsup
   crds: {}
   email: admin@example.com
  firstName: SRE
  imageRegistry:
    name: registry name/astra
     secret: astra-registry-cred
   lastName: Admin
 status:
   accConditionHistory:
     items:
     - astraVersion: 21.12.60
       condition:
         lastTransitionTime: "2021-11-23T02:23:59Z"
         message: Deploying is currently in progress.
         reason: InProgress
         status: "False"
         type: Ready
       generation: 2
       observedSpec:
         accountName: Example
         astraAddress: astra.example.com
         astraVersion: 21.12.60
         autoSupport:
           enrolled: true
           url: https://support.netapp.com/asupprod/post/1.0/postAsup
         crds: {}
         email: admin@example.com
         firstName: SRE
         imageRegistry:
           name: registry name/astra
           secret: astra-registry-cred
```

```
lastName: Admin
 timestamp: "2021-11-23T02:23:59Z"
- astraVersion: 21.12.60
 condition:
   lastTransitionTime: "2021-11-23T02:23:59Z"
   message: Deploying is currently in progress.
   reason: InProgress
   status: "True"
   type: Deploying
 generation: 2
 observedSpec:
   accountName: Example
   astraAddress: astra.example.com
   astraVersion: 21.12.60
   autoSupport:
     enrolled: true
     url: https://support.netapp.com/asupprod/post/1.0/postAsup
   crds: {}
   email: admin@example.com
   firstName: SRE
   imageRegistry:
     name: registry name/astra
     secret: astra-registry-cred
   lastName: Admin
 timestamp: "2021-11-23T02:23:59Z"
- astraVersion: 21.12.60
 condition:
   lastTransitionTime: "2021-11-23T02:29:41Z"
   message: Post Install was successful
   observedGeneration: 2
   reason: Complete
   status: "True"
   type: PostInstallComplete
 generation: 2
 observedSpec:
   accountName: Example
   astraAddress: astra.example.com
   astraVersion: 21.12.60
   autoSupport:
     enrolled: true
     url: https://support.netapp.com/asupprod/post/1.0/postAsup
   crds: {}
    email: admin@example.com
   firstName: SRE
   imageRegistry:
     name: registry name/astra
```

```
secret: astra-registry-cred
    lastName: Admin
 timestamp: "2021-11-23T02:29:41Z"
- astraVersion: 21.12.60
 condition:
   lastTransitionTime: "2021-11-23T02:29:41Z"
   message: Deploying succeeded.
   reason: Complete
   status: "False"
   type: Deploying
 generation: 2
 observedGeneration: 2
 observedSpec:
   accountName: Example
   astraAddress: astra.example.com
   astraVersion: 21.12.60
   autoSupport:
     enrolled: true
     url: https://support.netapp.com/asupprod/post/1.0/postAsup
   crds: {}
   email: admin@example.com
   firstName: SRE
   imageRegistry:
     name: registry name/astra
     secret: astra-registry-cred
   lastName: Admin
 observedVersion: 21.12.60
 timestamp: "2021-11-23T02:29:41Z"
- astraVersion: 21.12.60
 condition:
   lastTransitionTime: "2021-11-23T02:29:41Z"
   message: Astra is deployed
   reason: Complete
   status: "True"
   type: Deployed
 generation: 2
 observedGeneration: 2
 observedSpec:
   accountName: Example
   astraAddress: astra.example.com
   astraVersion: 21.12.60
   autoSupport:
     enrolled: true
     url: https://support.netapp.com/asupprod/post/1.0/postAsup
   crds: {}
    email: admin@example.com
```

```
firstName: SRE
      imageRegistry:
        name: registry name/astra
        secret: astra-registry-cred
      lastName: Admin
    observedVersion: 21.12.60
    timestamp: "2021-11-23T02:29:41Z"
  - astraVersion: 21.12.60
    condition:
      lastTransitionTime: "2021-11-23T02:29:41Z"
      message: Astra is deployed
     reason: Complete
      status: "True"
      type: Ready
    generation: 2
    observedGeneration: 2
    observedSpec:
      accountName: Example
      astraAddress: astra.example.com
      astraVersion: 21.12.60
      autoSupport:
        enrolled: true
        url: https://support.netapp.com/asupprod/post/1.0/postAsup
      crds: {}
      email: admin@example.com
      firstName: SRE
      imageRegistry:
        name: registry name/astra
        secret: astra-registry-cred
      lastName: Admin
    observedVersion: 21.12.60
    timestamp: "2021-11-23T02:29:41Z"
certManager: deploy
cluster:
 type: OCP
 vendorVersion: 4.7.5
 version: v1.20.0+bafe72f
conditions:
- lastTransitionTime: "2021-12-08T16:19:55Z"
 message: Astra is deployed
 reason: Complete
 status: "True"
 type: Ready
- lastTransitionTime: "2021-12-08T16:19:55Z"
 message: Deploying succeeded.
 reason: Complete
```

```
status: "False"
     type: Deploying
   - lastTransitionTime: "2021-12-08T16:19:53Z"
     message: Post Install was successful
     observedGeneration: 2
     reason: Complete
     status: "True"
     type: PostInstallComplete
   - lastTransitionTime: "2021-12-08T16:19:55Z"
     message: Astra is deployed
     reason: Complete
     status: "True"
     type: Deployed
   deploymentState: Deployed
   observedGeneration: 2
   observedSpec:
     accountName: Example
     astraAddress: astra.example.com
     astraVersion: 21.12.60
     autoSupport:
       enrolled: true
       url: https://support.netapp.com/asupprod/post/1.0/postAsup
     crds: {}
     email: admin@example.com
     firstName: SRE
     imageRegistry:
       name: registry name/astra
       secret: astra-registry-cred
     lastName: Admin
   observedVersion: 21.12.60
   postInstall: Complete
   uuid: 9aa5fdae-4214-4cb7-9976-5d8b4c0ce27f
kind: List
metadata:
 resourceVersion: ""
 selfLink: ""
```

#### Configure la entrada para el equilibrio de carga

Puede configurar una controladora de entrada de Kubernetes que gestione el acceso externo a los servicios, como el equilibrio de carga en un clúster.

Este procedimiento explica cómo configurar un controlador de entrada (ingressType:Generic). Esta es la acción predeterminada con Astra Control Center. Después de implementar Astra Control Center, deberá configurar el controlador Ingress para exponer Astra Control Center con una dirección URL.

Si no desea configurar un controlador de entrada, puede configurarlo ingressType:AccTraefik). Astra Control Center utiliza un servicio del tipo "LoadBalancer" (svc/traefik En el espacio de nombres de Astra Control Center) y requiere que se le asigne una dirección IP externa accesible. Si se permiten equilibradores de carga en su entorno y no tiene uno configurado, puede utilizar MetalLB u otro equilibrador de carga de servicio externo para asignar una dirección IP externa al servicio. En la configuración interna del servidor DNS, debe apuntar el nombre DNS elegido para Astra Control Center a la dirección IP con equilibrio de carga. Para obtener más información sobre el tipo de servicio de "LoadBalancer" y la entrada, consulte "Requisitos".

Los pasos varían en función del tipo de controlador de entrada que utilice:

- Controlador de entrada nginx
- Controlador OpenShift Ingress

#### Lo que necesitará

i

- El requerido "controlador de entrada" ya debe ponerse en marcha.
- La "clase de entrada" ya se debe crear la correspondiente al controlador de entrada.
- Se utilizan versiones de Kubernetes entre e incluidas v1.19 y v1.22.

#### Pasos para el controlador de entrada Nginx

- 1. Cree un secreto de tipo[kubernetes.io/tls] Para una clave privada TLS y un certificado en netappacc (o nombre personalizado) como se describe en "Secretos TLS".
- Implemente un recurso de entrada en netapp-acc (o nombre personalizado) mediante el v1beta1 (Obsoleto en la versión de Kubernetes inferior a o 1.22) o. v1 tipo de recurso para un esquema obsoleto o nuevo:
  - a. Para un vlbetal esquema obsoleto, siga este ejemplo:

```
apiVersion: extensions/v1beta1
kind: Ingress
metadata:
  name: ingress-acc
 namespace: [netapp-acc or custom namespace]
  annotations:
   kubernetes.io/ingress.class: [class name for nginx controller]
spec:
 tls:
 - hosts:
   - <ACC address>
    secretName: [tls secret name]
 rules:
  - host: [ACC address]
   http:
     paths:
      - backend:
        serviceName: traefik
        servicePort: 80
        pathType: ImplementationSpecific
```

b. Para la v1 nuevo esquema, siga este ejemplo:

```
apiVersion: networking.k8s.io/v1
kind: Ingress
metadata:
  name: netapp-acc-ingress
  namespace: [netapp-acc or custom namespace]
spec:
  ingressClassName: [class name for nginx controller]
  tls:
  - hosts:
    - <ACC address>
    secretName: [tls secret name]
  rules:
  - host: <ACC addess>
    http:
      paths:
        - path:
          backend:
            service:
              name: traefik
              port:
                number: 80
          pathType: ImplementationSpecific
```

#### Pasos para el controlador de entrada de OpenShift

- 1. Obtenga su certificado y consiga los archivos de clave, certificado y CA listos para su uso por la ruta OpenShift.
- 2. Cree la ruta OpenShift:

```
oc create route edge --service=traefik
--port=web -n [netapp-acc or custom namespace]
--insecure-policy=Redirect --hostname=<ACC address>
--cert=cert.pem --key=key.pem
```

#### Inicie sesión en la interfaz de usuario de Astra Control Center

Después de instalar Astra Control Center, cambiará la contraseña del administrador predeterminado e inicie sesión en el panel de interfaz de usuario de Astra Control Center.

#### Pasos

- 1. En un explorador, introduzca el FQDN que utilizó en astraAddress en la astra\_control\_center\_min.yaml CR cuando Ha instalado Astra Control Center.
- 2. Acepte los certificados autofirmados cuando se le solicite.

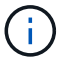

Se puede crear un certificado personalizado después de iniciar sesión.

3. En la página de inicio de sesión de Astra Control Center, introduzca el valor utilizado email pulg astra\_control\_center\_min.yaml CR cuando Ha instalado Astra Control Center, seguido de la contraseña única (ACC-[UUID]).

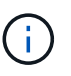

Si introduce una contraseña incorrecta tres veces, la cuenta de administrador se bloqueará durante 15 minutos.

- 4. Seleccione Iniciar sesión.
- 5. Cambie la contraseña cuando se le solicite.

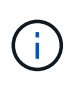

Si este es su primer inicio de sesión y olvida la contraseña y aún no se han creado otras cuentas de usuario administrativas, comuníquese con el servicio de soporte de NetApp para obtener ayuda para la recuperación de contraseñas.

6. (Opcional) quite el certificado TLS autofirmado existente y sustitúyalo por un "Certificado TLS personalizado firmado por una entidad de certificación (CA)".

#### Solucione los problemas de instalación

Si alguno de los servicios está en Error puede inspeccionar los registros. Busque códigos de respuesta API en la gama 400 a 500. Esos indican el lugar donde ocurrió un fracaso.

#### Pasos

1. Para inspeccionar los registros del operador de Astra Control Center, introduzca lo siguiente:

```
kubectl logs --follow -n netapp-acc-operator $(kubectl get pods -n
netapp-acc-operator -o name) -c manager
```

#### El futuro

Complete la implementación llevando a cabo "tareas de configuración".

#### Instale Astra Control Center utilizando OpenShift OperatorHub

Si utiliza Red Hat OpenShift, puede instalar Astra Control Center mediante el operador certificado de Red Hat. Utilice este procedimiento para instalar Astra Control Center desde "Catálogo de Red Hat Ecosystem" O con Red Hat OpenShift Container Platform.

Después de completar este procedimiento, debe volver al procedimiento de instalación para completar el "pasos restantes" para verificar que la instalación se ha realizado correctamente e iniciar sesión.

#### Lo que necesitará

- "Antes de comenzar la instalación, prepare su entorno para la implementación de Astra Control Center".
- En el clúster OpenShift, asegúrese de que todos los operadores de clúster se encuentran en buen estado (available es true):

```
oc get clusteroperators
```

• Desde su clúster OpenShift, asegúrese de que todos los servicios API se encuentran en buen estado (available es true):

oc get apiservices

- Ha creado una dirección FQDN para Astra Control Center en su centro de datos.
- Dispone de los permisos necesarios y de acceso a Red Hat OpenShift Container Platform para realizar los pasos de instalación descritos.

#### Pasos

- Descargue y desembale el paquete Astra Control Center
- Instale el complemento Astra kubectl de NetApp
- Agregue las imágenes al registro local
- Busque la página de instalación del operador
- Instale el operador
- Instalar Astra Control Center

#### Descargue y desembale el paquete Astra Control Center

- 1. Descargue el paquete Astra Control Center (astra-control-center-[version].tar.gz) del "Sitio de soporte de NetApp".
- 2. Descargue el archivo zip de los certificados y claves de Astra Control Center de "Sitio de soporte de NetApp".
- 3. (Opcional) Use el siguiente comando para verificar la firma del paquete:

```
openssl dgst -sha256 -verify astra-control-center[version].pub
-signature <astra-control-center[version].sig astra-control-
center[version].tar.gz
```

4. Extraiga las imágenes:

tar -vxzf astra-control-center-[version].tar.gz

#### Instale el complemento Astra kubectl de NetApp

La Astra de NetApp kubect1 El complemento de línea de comandos ahorra tiempo al realizar tareas comunes asociadas con la implementación y actualización de Astra Control Center.

#### Lo que necesitará

NetApp proporciona binarios para el complemento para distintas arquitecturas de CPU y sistemas operativos.

Debe saber qué CPU y sistema operativo tiene antes de realizar esta tarea. En los sistemas operativos Linux y Mac, puede utilizar uname -a comando para recopilar esta información.

#### Pasos

1. Enumere la Astra de NetApp disponible kubectl Haga un complemento para binarios y anote el nombre del archivo que necesita para su sistema operativo y arquitectura de CPU:

```
ls kubectl-astra/
```

 Copie el archivo en la misma ubicación que el estándar kubectl utilidad. En este ejemplo, la kubectl la utilidad se encuentra en /usr/local/bin directorio. Sustituya <binary-name> con el nombre del archivo que necesita:

```
cp kubectl-astra/<binary-name> /usr/local/bin/kubectl-astra
```

#### Agregue las imágenes al registro local

1. Cambie al directorio Astra:

cd acc

2. Agregue los archivos del directorio imagen de Astra Control Center al registro local.

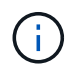

Consulte secuencias de comandos de ejemplo para la carga automática de imágenes a continuación.

a. Inicie sesión en su registro:

Docker:

docker login [your registry path]

Podman:

podman login [your\_registry\_path]

b. Utilice la secuencia de comandos adecuada para cargar las imágenes, etiquetar las imágenes y empuje las imágenes en el registro local:

Docker:

```
export REGISTRY=[Docker_registry_path]
for astraImageFile in $(ls images/*.tar) ; do
    # Load to local cache. And store the name of the loaded image
trimming the 'Loaded images: '
    astraImage=$(docker load --input ${astraImageFile} | sed 's/Loaded
image: //')
    astraImage=$(echo ${astraImage} | sed 's!localhost/!!')
    # Tag with local image repo.
    docker tag ${astraImage} ${REGISTRY}/${astraImage}
    # Push to the local repo.
    docker push ${REGISTRY}/${astraImage}
```

Podman:

```
export REGISTRY=[Registry_path]
for astraImageFile in $(ls images/*.tar) ; do
    # Load to local cache. And store the name of the loaded image trimming
the 'Loaded images: '
    astraImage=$(podman load --input ${astraImageFile} | sed 's/Loaded
image(s): //')
    astraImage=$(echo ${astraImage} | sed 's!localhost/!!')
    # Tag with local image repo.
    podman tag ${astraImage} ${REGISTRY}/${astraImage}
    # Push to the local repo.
    podman push ${REGISTRY}/${astraImage}
done
```

#### Busque la página de instalación del operador

- 1. Realice uno de los siguientes procedimientos para acceder a la página de instalación del operador:
  - Desde la consola web de Red Hat OpenShift:

| ••• < > 🗉                                    | C =shift-cons                       | sole.apps.openshift-sluster010.rtp.openenglab.relapp.com                                                                                                    |         |              |           |            | 0 0 +          |  |
|----------------------------------------------|-------------------------------------|----------------------------------------------------------------------------------------------------|---------|--------------|-----------|------------|----------------|--|
| E Red Hat<br>OpenShift<br>Container Platform | ())                                 |                                                                                                    | ш       | <b>\$</b> 12 | 0         | Θ          | kube:admin +   |  |
| •C Administrator                             | netapp                              | -acc-operator                                                                                                    |         |              |           |            | ×              |  |
|                                              | >                                   | and ox vero-opp                                                                                                    |         |              |           |            |                |  |
| Operators                                    | Install                             |                                                                                                    |         |              |           |            |                |  |
| OperatorHub                                  | Latest version                      | Astra Control is an application-aware data managemen                                                                                                    | t solut | ion that m   | anages, j | protects a | nd moves data- |  |
| Installed Operators                          | And the local                       | Astra Control enables data protection, disaster recovery                                                                                                    | -prem   | migration f  | or your l | Whernete   | s workloads.   |  |
| Workloads                                    | Basic Install     Seamless Upgrades | evel Astra Control enables data protection, diaster recovery, and migration for your subernetes workbads,<br>tall leveraging NetApp's industry-leading data management technology for snapshots, backups, replication and<br>cloning.<br>Subgrades<br>Web How to deploy Astra Control |         |              |           |            |                |  |
| Networking                                   | O Full Ulecycle                     |                                                                                                    |         |              |           |            |                |  |
|                                              | O Auto Pilot                        | Refer to Installation Procedure to deploy Astra Control                                                                                                    | Cente   | r using the  | Operato   | MC.        |                |  |
|                                              | Provider type                       | Documentation                                                                                                    |         |              |           |            |                |  |
|                                              | Certified                           | Refer to Astra Control Center Documentation to complete the setup and start managing applications.                                                                                                    |         |              |           |            |                |  |
| Pipelines.                                   | Provider<br>NetApp                  |                                                                                                    |         |              |           |            |                |  |
|                                              | Repository<br>N/A                   |                                                                                                    |         |              |           |            |                |  |
| Compute                                      | Container image                     |                                                                                                    |         |              |           |            |                |  |
| User Management                              | N/A<br>Created at                   |                                                                                                    |         |              |           |            |                |  |
| Administration                               | O Dec 13; 4:00 pm                   |                                                                                                    |         |              |           |            |                |  |
|                                              | Support<br>NetApp                   |                                                                                                    |         |              |           |            |                |  |
|                                              |                                     |                                                                                                    |         |              |           |            |                |  |

- i. Inicie sesión en la IU de OpenShift Container Platform.
- ii. En el menú lateral, seleccione **operadores > OperatorHub**.
- iii. Seleccione el operador NetApp Astra Control Center.
- iv. Seleccione instalar.
- En el catálogo de ecosistemas de Red Hat:

| Red Hat                         | Hardware S      | oftware Cloud & serv | ice providers |              |      |             | ?<br>Help | ⊈<br>Resources | III<br>All Red Hat |
|---------------------------------|-----------------|----------------------|---------------|--------------|------|-------------|-----------|----------------|--------------------|
| Home > Software > OpenShift ope | erators > Astra | a Control Center     |               |              |      |             |           |                |                    |
| Astra Control (                 | Cente           | r                    |               |              |      |             |           |                |                    |
| Provided by NetApp              |                 |                      |               |              |      |             |           |                |                    |
| Application-aware data man      | agement b       | uilt for OpenShift   |               |              |      | *           |           |                |                    |
| Deploy and use                  |                 |                      |               |              |      |             |           |                |                    |
|                                 | Overview        | Features & benefits  | Documentation | Deploy & use | FAQs | Get support |           |                |                    |
| Overview                        |                 |                      |               |              |      |             | ļ         | Have fe        | edback?            |

- i. Seleccione Astra Control Center de NetApp "operador".
- ii. Seleccione desplegar y utilizar.

#### Instale el operador

1. Complete la página Install Operator e instale el operador:

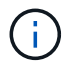

El operador estará disponible en todos los espacios de nombres del clúster.

- a. Seleccione el espacio de nombres del operador o. netapp-acc-operator el espacio de nombres se creará automáticamente como parte de la instalación del operador.
- b. Seleccione una estrategia de aprobación manual o automática.

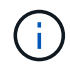

Se recomienda la aprobación manual. Solo debe tener una instancia de operador en ejecución por clúster.

c. Seleccione instalar.

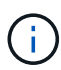

Si ha seleccionado una estrategia de aprobación manual, se le pedirá que apruebe el plan de instalación manual para este operador.

2. Desde la consola, vaya al menú OperatorHub y confirme que el operador se ha instalado correctamente.

#### **Instalar Astra Control Center**

- 1. En la consola de la vista de detalles del operador del Centro de control de Astra, seleccione Create instance En la sección proporcionada API.
- 2. Complete el Create AstraControlCenter campo de formulario:
  - a. Mantenga o ajuste el nombre del Centro de control de Astra.
  - b. (Opcional) Habilitar o deshabilitar AutoSupport. Se recomienda conservar la funcionalidad de AutoSupport.

- c. Introduzca la dirección de Astra Control Center. No entre http://o.https://en la dirección.
- d. Introduzca la versión de Astra Control Center; por ejemplo, 21.12.60.
- e. Introduzca un nombre de cuenta, una dirección de correo electrónico y un apellido de administrador.
- f. Conserve la política de reclamaciones de volumen predeterminada.
- g. En **Registro de imágenes**, introduzca la ruta de registro de la imagen del contenedor local. No entre http://o.https://en la dirección.
- h. Si utiliza un registro que requiere autenticación, introduzca el secreto.
- i. Introduzca el nombre del administrador.
- j. Configure el escalado de recursos.
- k. Conserve la clase de almacenamiento predeterminada.
- I. Defina las preferencias de manejo de CRD.
- 3. Seleccione Create.

#### El futuro

Compruebe que la instalación de Astra Control Center se ha realizado correctamente y complete el "pasos restantes" para iniciar sesión. Además, completará la implementación siguiendo este proceso "tareas de configuración".

# Instale Astra Control Center con un back-end de almacenamiento de Cloud Volumes ONTAP

Con Astra Control Center, puede gestionar sus aplicaciones en un entorno de cloud híbrido con clústeres de Kubernetes e instancias de Cloud Volumes ONTAP autogestionados. Puede poner en marcha Astra Control Center en sus clústeres de Kubernetes en las instalaciones o en uno de los clústeres de Kubernetes autogestionados en el entorno de cloud.

Con una de estas puestas en marcha, puede realizar operaciones de gestión de datos de aplicaciones utilizando Cloud Volumes ONTAP como back-end de almacenamiento. También es posible configurar un bloque de S3 como destino de backup.

Para instalar Astra Control Center en Amazon Web Services (AWS) y Microsoft Azure con un back-end de almacenamiento de Cloud Volumes ONTAP, realice los siguientes pasos en función de su entorno de cloud.

- Ponga en marcha Astra Control Center en Amazon Web Services
- Ponga en marcha Astra Control Center en Microsoft Azure

#### Ponga en marcha Astra Control Center en Amazon Web Services

Puede poner en marcha Astra Control Center en un clúster de Kubernetes autogestionado alojado en un cloud público de Amazon Web Services (AWS).

Sólo se admiten clústeres autogestionados de OpenShift Container Platform (OCP) para implementar Astra Control Center.

#### Lo que necesitará para AWS

Antes de poner en marcha Astra Control Center en AWS, necesitará los siguientes elementos:

- Licencia Astra Control Center. Consulte "Requisitos de licencia de Astra Control Center".
- "Cumpla los requisitos de Astra Control Center".
- Cuenta de Cloud Central de NetApp
- Permisos de Red Hat OpenShift Container Platform (OCP) (a nivel de espacio de nombres para crear pods)
- Credenciales de AWS, Access ID y Secret Key con permisos que permiten crear cubos y conectores
- Acceso e inicio de sesión del Elastic Container Registry (ECR) de la cuenta de AWS
- Se requieren entradas de zona alojada de AWS y ruta 53 para acceder a la interfaz de usuario de Astra Control

#### Requisitos de los entornos operativos para AWS

Astra Control Center requiere los siguientes entornos operativos para AWS:

• OpenShift Container Platform de Red Hat 4.8

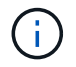

Asegúrese de que el entorno operativo que elija para alojar Astra Control Center cumple los requisitos de recursos básicos que se describen en la documentación oficial del entorno.

| Astro Control Contor regul | ara las signientes resurse   | a domás do los requisitos o  | la requirece del enterneu |
|----------------------------|------------------------------|------------------------------|---------------------------|
| Astra Control Center requi | lere los siguientes recursos | s además de los requísilos d | le recursos del entorno.  |

| Componente                                                                                                    | Requisito                                                                                                    |
|----------------------------------------------------------------------------------------------------|----------------------------------------------------------------------------------------------------|
| Capacidad de almacenamiento<br>Cloud Volumes ONTAP de back-<br>end de NetApp                                     | 300 GB como mínimo disponible                                                                                                    |
| Nodos de trabajo (requisitos de<br>AWS EC2)                                                                      | Al menos 3 nodos de trabajo en total, con 4 núcleos vCPU y 12 GB de<br>RAM en cada uno                                                |
| Equilibrador de carga                                                                                            | Tipo de servicio "LoadBalancer" disponible para que el tráfico de entrada se envíe a los servicios en el clúster de entorno operativo |
| FQDN                                                                                                    | Método para señalar el FQDN de Astra Control Center a la dirección IP de carga equilibrada                                            |
| Astra Trident (instalado como<br>parte de la detección de<br>clústeres de Kubernetes en<br>NetApp Cloud Manager) | Astra Trident 21.04 o posterior instalado y configurado y NetApp ONTAP versión 9.5 o posterior como back-end de almacenamiento        |

| Componente                              | Requisito                                                                                                    |                                                                                                    |  |  |  |
|-----------------------------------------|----------------------------------------------------------------------------------------------------|----------------------------------------------------------------------------------------------------|--|--|--|
| Registro de imágenes                    | Debe tener un registro privado existente, como AWS Elastic Container<br>Registry, al que puede insertar imágenes de creación de Astra Control<br>Center. Debe proporcionar la dirección URL del registro de imágenes<br>donde cargará las imágenes.                                           |                                                                                                    |  |  |  |
|                                         | i                                                                                                    | El clúster alojado de Astra Control Center y el clúster<br>gestionado deben tener acceso al mismo registro de<br>imágenes para poder realizar copias de seguridad y<br>restaurar aplicaciones mediante la imagen basada en<br>Restic. |  |  |  |
| Configuración de Astra<br>Trident/ONTAP | n de AstraAstra Control Center requiere que se cree una clase de<br>y se establezca como la clase de almacenamiento pred<br>Astra Control Center es compatible con las siguientes<br>almacenamiento ONTAP Kubernetes que se crean al in<br>Kubernetes a Cloud Manager de NetApp. Los proporci |                                                                                                    |  |  |  |
|                                         | csi.tr                                                                                                    | ident.netapp.io                                                                                                    |  |  |  |
|                                         | <ul> <li>vsaworkingenvironment-&lt;&gt;-ha-san<br/>csi.trident.netapp.io</li> </ul>                                                                                                    |                                                                                                    |  |  |  |
|                                         | <ul> <li>vsaworkingenvironment-&lt;&gt;-single-nas<br/>csi.trident.netapp.io</li> </ul>                                                                                                    |                                                                                                    |  |  |  |
|                                         | <ul> <li>vsaworkingenvironment-&lt;&gt;-single-san<br/>csi.trident.netapp.io</li> </ul>                                                                                                    |                                                                                                    |  |  |  |

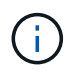

Estos requisitos suponen que Astra Control Center es la única aplicación que se ejecuta en el entorno operativo. Si el entorno ejecuta aplicaciones adicionales, ajuste estos requisitos mínimos según corresponda.

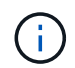

El token del registro de AWS caduca en 12 horas, después del cual deberá renovar el secreto del registro de imagen Docker.

#### Información general sobre la implementación para AWS

He aquí una descripción general del proceso de instalación de Astra Control Center para AWS con Cloud Volumes ONTAP como back-end de almacenamiento.

Cada uno de estos pasos se explica más detalladamente a continuación.

- 1. Compruebe que dispone de suficientes permisos IAM.
- 2. Instale un clúster RedHat OpenShift en AWS.
- 3. Configure AWS.
- 4. Configure Cloud Manager de NetApp.
- 5. Instalar Astra Control Center.

#### Compruebe que dispone de suficientes permisos IAM

Asegúrese de tener suficientes roles y permisos de IAM para poder instalar un clúster RedHat OpenShift y un conector Cloud Manager de NetApp.

Consulte "Credenciales iniciales de AWS".

#### Instale un clúster RedHat OpenShift en AWS

Instale un clúster RedHat OpenShift Container Platform en AWS.

Para obtener instrucciones de instalación, consulte "Instalación de un clúster en AWS en OpenShift Container Platform".

#### Configure AWS

A continuación, configure AWS para crear una red virtual, configurar instancias de computación EC2, crear un bloque de AWS S3, crear un Elastic Container Register (ECR) para alojar las imágenes de Astra Control Center y empujar las imágenes a este registro.

Siga la documentación de AWS para completar los pasos siguientes. Consulte "Documentación de instalación de AWS".

- 1. Cree una red virtual AWS.
- 2. Revise las instancias de computación EC2. Puede ser un servidor con configuración básica o máquinas virtuales en AWS.
- Si el tipo de instancia no coincide con los requisitos mínimos de recursos de Astra para los nodos maestros y trabajadores, cambie el tipo de instancia en AWS para cumplir los requisitos de Astra. Consulte "Requisitos del Centro de Control de Astra".
- 4. Cree al menos un bloque de AWS S3 para almacenar los backups.
- 5. Cree un AWS Elastic Container Registry (ECR) para alojar todas las imágenes ACC.

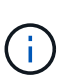

Si no crea la ECR, Astra Control Center no puede acceder a los datos de supervisión de un clúster que contenga Cloud Volumes ONTAP con un back-end de AWS. El problema se produce cuando el clúster que intenta detectar y gestionar mediante Astra Control Center no tiene acceso a AWS ECR.

6. Inserte las imágenes ACC en el registro definido.

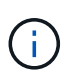

El token del registro de contenedor elástico de AWS (ECR) caduca al cabo de 12 horas y provoca errores en las operaciones de clonado de varios clústeres. Este problema ocurre cuando se gestiona un back-end de almacenamiento desde Cloud Volumes ONTAP configurado para AWS. Para corregir este problema, vuelva a autenticarse con la ECR y genere un nuevo secreto para que las operaciones de clonación se reanuden correctamente.

A continuación mostramos un ejemplo de una puesta en marcha de AWS:

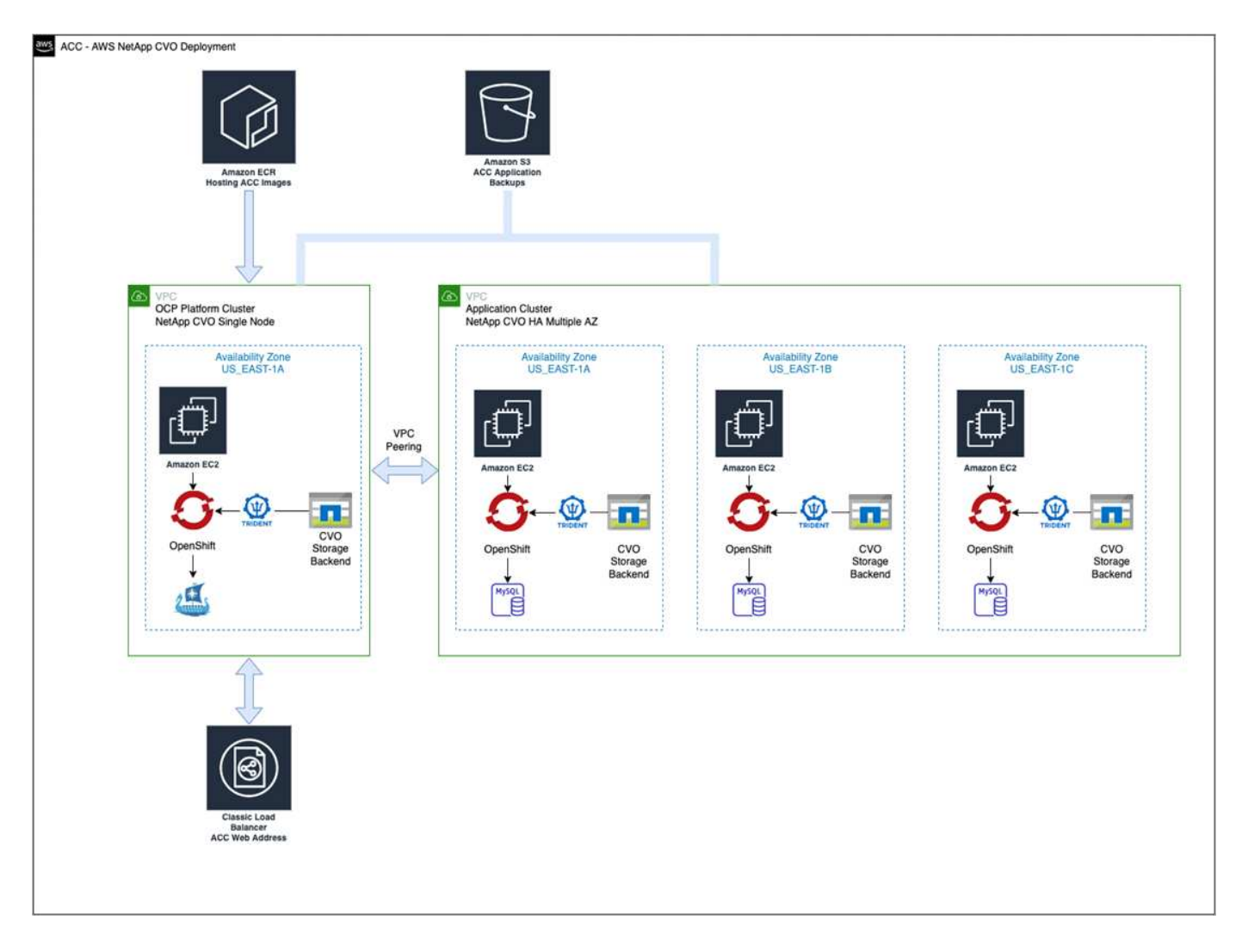

#### Configure Cloud Manager de NetApp

Con Cloud Manager, cree un espacio de trabajo, añada un conector a AWS, cree un entorno de trabajo e importe el clúster.

Siga la documentación de Cloud Manager para completar los siguientes pasos. Consulte lo siguiente:

- "Introducción a Cloud Volumes ONTAP en AWS".
- "Cree un conector en AWS mediante Cloud Manager"

#### Pasos

- 1. Añada sus credenciales a Cloud Manager.
- 2. Crear un área de trabajo.
- 3. Agregue un conector para AWS. Elija AWS como proveedor.
- 4. Cree un entorno de trabajo para su entorno de cloud.
  - a. Ubicación: "Amazon Web Services (AWS)"
  - b. Tipo: "Cloud Volumes ONTAP ha"
- 5. Importe el clúster OpenShift. El clúster se conectará al entorno de trabajo que acaba de crear.
  - a. Consulte los detalles del clúster de NetApp seleccionando K8s > Lista de clústeres > Detalles del clúster.

- b. En la esquina superior derecha, tenga en cuenta la versión de Trident.
- c. Observe las clases de almacenamiento del clúster Cloud Volumes ONTAP que muestran NetApp como el aprovisionador.

Esto importa su clúster de Red Hat OpenShift y le asigna una clase de almacenamiento predeterminada. Seleccione la clase de almacenamiento. Trident se instala automáticamente como parte del proceso de importación y detección.

6. Obsérvese todos los volúmenes y volúmenes persistentes en esta puesta en marcha de Cloud Volumes ONTAP.

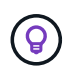

Cloud Volumes ONTAP puede funcionar como un nodo único o en alta disponibilidad. Si está habilitada, anote el estado de alta disponibilidad y el estado de implementación del nodo que se ejecutan en AWS.

#### Instalar Astra Control Center

Siga la norma "Instrucciones de instalación de Astra Control Center".

#### Ponga en marcha Astra Control Center en Microsoft Azure

Puede poner en marcha Astra Control Center en un clúster de Kubernetes autogestionado que se aloja en un cloud público de Microsoft Azure.

#### Lo que necesitará para Azure

Antes de poner en marcha Astra Control Center en Azure, necesitará los siguientes elementos:

- Licencia Astra Control Center. Consulte "Requisitos de licencia de Astra Control Center".
- "Cumpla los requisitos de Astra Control Center".
- · Cuenta de Cloud Central de NetApp
- Red Hat OpenShift Container Platform (OCP) 4.8
- Permisos de Red Hat OpenShift Container Platform (OCP) (a nivel de espacio de nombres para crear pods)
- · Credenciales de Azure con permisos que le permiten crear cubos y conectores

#### Requisitos del entorno operativo para Azure

Asegúrese de que el entorno operativo que elija para alojar Astra Control Center cumple los requisitos de recursos básicos que se describen en la documentación oficial del entorno.

Astra Control Center requiere los siguientes recursos además de los requisitos de recursos del entorno:

Consulte "Requisitos del entorno operativo del Centro de control de Astra".

| Componente                                                                   | Requisito                     |
|------------------------------------------------------------------------------|-------------------------------|
| Capacidad de almacenamiento<br>Cloud Volumes ONTAP de back-<br>end de NetApp | 300 GB como mínimo disponible |

| Componente                                                                                                    | Requisito                                                                                                    |  |  |  |  |  |
|----------------------------------------------------------------------------------------------------|----------------------------------------------------------------------------------------------------|--|--|--|--|--|
| Nodos de trabajo (requisitos de computación de Azure)                                                            | Al menos 3 nodos de trabajo en total, con 4 núcleos vCPU y 12 GB de<br>RAM en cada uno                                                                                                    |  |  |  |  |  |
| Equilibrador de carga                                                                                            | Tipo de servicio "LoadBalancer" disponible para que el tráfico de<br>entrada se envíe a los servicios en el clúster de entorno operativo                                                                                                    |  |  |  |  |  |
| FQDN (zona DNS de Azure)                                                                                         | Método para señalar el FQDN de Astra Control Center a la dirección IP de carga equilibrada                                                                                                    |  |  |  |  |  |
| Astra Trident (instalado como<br>parte de la detección de<br>clústeres de Kubernetes en<br>NetApp Cloud Manager) | Como back-end de almacenamiento, se usará Astra Trident 21.04 o posterior instalado y configurado, y NetApp ONTAP versión 9.5 o posterior                                                                                                    |  |  |  |  |  |
| Registro de imágenes                                                                                             | Debe disponer de un registro privado existente, como Azure Container<br>Registry (ACR), al que puede insertar imágenes de creación de Astra<br>Control Center. Debe proporcionar la dirección URL del registro de<br>imágenes donde cargará las imágenes.imágenes donde cargará las imágenes.imágenes RTIC para realizar copias de seguridad.                                                                                                    |  |  |  |  |  |
| Configuración de Astra<br>Trident/ONTAP                                                                          | Astra Control Center requiere que se cree una clase de almacenamiento<br>y se establezca como la clase de almacenamiento predeterminada.<br>Astra Control Center es compatible con las siguientes clases de<br>almacenamiento ONTAP Kubernetes que se crean al importar su clúster<br>Kubernetes a Cloud Manager de NetApp. Los proporciona Astra Trident:<br>• vsaworkingenvironment-<>-ha-nas<br>csi.trident.netapp.io<br>• vsaworkingenvironment-<>-ha-san<br>csi.trident.netapp.io<br>• vsaworkingenvironment-<>-single-nas<br>csi.trident.netapp.io<br>• vsaworkingenvironment-<>-single-san<br>csi.trident.netapp.io |  |  |  |  |  |

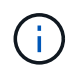

Estos requisitos suponen que Astra Control Center es la única aplicación que se ejecuta en el entorno operativo. Si el entorno ejecuta aplicaciones adicionales, ajuste estos requisitos mínimos según corresponda.

#### Información general sobre la implementación para Azure

A continuación se ofrece una descripción general del proceso de instalación de Astra Control Center para Azure.

Cada uno de estos pasos se explica más detalladamente a continuación.

- 1. Instale un clúster RedHat OpenShift en Azure.
- 2. Cree grupos de recursos de Azure.
- 3. Compruebe que dispone de suficientes permisos IAM.
- 4. Configure Azure.
- 5. Configure Cloud Manager de NetApp.
- 6. Instalar y configurar Astra Control Center.

#### Instale un clúster RedHat OpenShift en Azure

El primer paso es instalar un clúster RedHat OpenShift en Azure.

Para obtener instrucciones de instalación, consulte la documentación de RedHat en "Instalación del clúster OpenShift en Azure" y.. "Instalar una cuenta de Azure".

#### Cree grupos de recursos de Azure

Cree al menos un grupo de recursos de Azure.

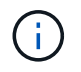

OpenShift podría crear sus propios grupos de recursos. Además de estos, también debe definir los grupos de recursos de Azure. Consulte la documentación de OpenShift.

Es posible que desee crear un grupo de recursos de clúster de plataforma y un grupo de recursos de clúster de aplicación OpenShift de destino.

#### Compruebe que dispone de suficientes permisos IAM

Asegúrese de tener suficientes roles y permisos de IAM para poder instalar un clúster RedHat OpenShift y un conector Cloud Manager de NetApp.

Consulte "Credenciales y permisos de Azure".

#### **Configure Azure**

A continuación, configure Azure para crear una red virtual, configurar instancias de computación, crear un contenedor de Azure Blob, crear un registro de contenedores de Azure (ACR) para alojar las imágenes de Astra Control Center y colocar las imágenes en este registro.

Siga la documentación de Azure para completar los siguientes pasos. Consulte "Instalando el clúster de OpenShift en Azure".

- 1. Cree una red virtual de Azure.
- 2. Revise las instancias de computación. Puede ser un servidor con configuración básica o máquinas virtuales en Azure.
- Si el tipo de instancia no coincide con los requisitos mínimos de recursos de Astra para los nodos maestros y trabajadores, cambie el tipo de instancia en Azure para cumplir los requisitos de Astra. Consulte "Requisitos del Centro de Control de Astra".
- 4. Cree al menos un contenedor de Azure Blob para almacenar los backups.
- 5. Cree una cuenta de almacenamiento. Necesitará una cuenta de almacenamiento para crear un contenedor que se utilizará como bloque en Astra Control Center.
- 6. Crear un secreto, que es necesario para el acceso a bloques.

- 7. Cree un Azure Container Registry (ACR) para alojar todas las imágenes de Astra Control Center.
- 8. Configure el acceso ACR para pulsar/extraer todas las imágenes del Centro de control de Astra.
- 9. Inserte las imágenes ACC en este registro introduciendo el siguiente script:

```
az acr login -n <AZ ACR URL/Location>
This script requires ACC manifest file and your Azure ACR location.
```

Ejemplo:

```
manifestfile=astra-control-center-<version>.manifest
AZ_ACR_REGISTRY=<target image repository>
ASTRA_REGISTRY=<source ACC image repository>
while IFS= read -r image; do
    echo "image: $ASTRA_REGISTRY/$image $AZ_ACR_REGISTRY/$image"
    root_image=${image%:*}
    echo $root_image
    docker pull $ASTRA_REGISTRY/$image
    docker tag $ASTRA_REGISTRY/$image
    docker tag $ASTRA_REGISTRY/$image
    docker push $AZ_ACR_REGISTRY/$image
    docker push $AZ_ACR_REGISTRY/$image
    docker push $AZ_ACR_REGISTRY/$image
    docker push $AZ_ACR_REGISTRY/$image
```

10. Configure zonas DNS.

#### Configure Cloud Manager de NetApp

Con Cloud Manager, cree un espacio de trabajo, añada un conector a Azure, cree un entorno de trabajo e importe el clúster.

Siga la documentación de Cloud Manager para completar los siguientes pasos. Consulte "Introducción a Cloud Manager en Azure".

#### Lo que necesitará

Acceso a la cuenta de Azure con los permisos y roles de IAM necesarios

#### Pasos

- 1. Añada sus credenciales a Cloud Manager.
- 2. Agregue un conector para Azure. Consulte "Políticas de Cloud Manager".
  - a. Elija Azure como proveedor.
  - b. Introduzca las credenciales de Azure, incluidos el ID de aplicación, el secreto de cliente y el ID del directorio (inquilino).

Consulte "Crear un conector en Azure desde Cloud Manager".

3. Asegúrese de que el conector está en marcha y cambie a dicho conector.

| <br>Cloud Man | ager        |                  |                                               |                      | Account ~~<br>netapp.com-05                          | Workspace<br>Workspace-1 | ← Conn<br>Testa              | ector 🥎                          | Q © © Q              |
|---------------|-------------|------------------|-----------------------------------------------|----------------------|------------------------------------------------------|--------------------------|------------------------------|----------------------------------|----------------------|
| Canvas        | Replication | Backup & Restore | K8s Data Sense                                | File Cache           | Compute Sync                                         | All Servic               | Connectors                   | Add Connecto                     | or Manage Connectors |
| ) Add C       | redentials  | Crec             | lentials Type 🛛 De                            | fine Credentials     | ③ Marketplace Subscrip<br>Azure Credentials          | tion ④                   | Q Search Conr<br>Azure   wes | iectors<br>itusz i = Active      | ×                    |
|               |             | Credentials I    | Lean                                          | m more about Azur    | e application credentials<br>Application (client) ID |                          | Azure   cen                  | nanager<br>traluseuap   = Active | Go to Local UI 🤊     |
|               |             | Client Secret    |                                               |                      | Directory (tenant) ID                                |                          | Cvo-aws-cor                  | anector<br>ast-1   # Active      | Go to Local UI 🤊     |
|               |             | Dilicy n         | erified that the Azure role a<br>equirements. | issigned to the Acti | ve Directory service principal mat                   | ches Cloud Ma            | Google Cloue                 | or-gcp<br>d   us-east4   = Acti  | Go to Local UI A     |
|               |             |                  |                                               |                      |                                                      |                          | ZestazHA                     | stus2   • Active                 | Go to Local UI 🦻     |
|               |             |                  |                                               |                      |                                                      |                          | Azure   wes                  | ector<br>itus2   • Inactive      | Go to Local UI A     |
|               |             |                  |                                               | Previous             | Next                                                 |                          | Switc                        | h                                | Cancel               |

- 4. Cree un entorno de trabajo para su entorno de cloud.
  - a. Ubicación: "Microsoft Azure".
  - b. Tipo: "Cloud Volumes ONTAP ha".

| <br>Cloud Mar | nager        |                     |                         |                        | Account<br>netapp.com-0                | Workspace V<br>05 Workspace-1 | Connector<br>TestazHA | ~   🏠 ( | \$ 0 8 |
|---------------|--------------|---------------------|-------------------------|------------------------|----------------------------------------|-------------------------------|-----------------------|---------|--------|
| Canvas        | Replication  | Backup & Restore    | K8s Data Sense          | File Cache             | Compute Sy                             | rnc All Services (+9) ~       |                       |         |        |
| Add Worki     | ng Environme | nt                  |                         | Choose a l             | ocation                                |                               |                       |         | ×      |
|               |              | Micro               | Ssoft Azure Amaz        | aws<br>on Web Services | Google Cloud Platform                  | Cn-Premises                   |                       |         |        |
|               |              |                     |                         | Choose                 | Туре                                   |                               |                       |         |        |
|               |              | 0                   | (e                      |                        |                                        | ()                            |                       |         |        |
|               |              | Cloud Volumes ONTAP | Cloud Volum             | es ONTAP HA            | Azure NetApp File<br>High Availability | es Kubernet                   | es Cluster            |         |        |
|               |              |                     |                         |                        |                                        |                               |                       |         |        |
|               |              | Q                   | If you want to discover | an existing Cloud      | Volumes ONTAP HA ir                    | n Azure, Click Here           |                       |         |        |
|               |              |                     |                         | Next                   |                                        |                               |                       |         | C      |

- 5. Importe el clúster OpenShift. El clúster se conectará al entorno de trabajo que acaba de crear.
  - a. Consulte los detalles del clúster de NetApp seleccionando K8s > Lista de clústeres > Detalles del

#### clúster.

|         | Cloud Mar | Cloud Manager       |                                    |                    |                 | Account Vorkspace V Connector V 🎧 🚳 🔿 🛞 |                              |     | þ                                                                                                    |                                |          |   |
|---------|-----------|---------------------|------------------------------------|--------------------|-----------------|-----------------------------------------|------------------------------|-----|----------------------------------------------------------------------------------------------------|--------------------------------|----------|---|
|         | Canvas    | Replication         | Backup & Restore                   | K8s                | Data Sense      | File Cache                              | Compute Sy                   | ync | All Services (+9) 🗸                                                                                        |                                |          |   |
|         | Cluste    | er List 🔸 Cluster D | etails >                           |                    |                 |                                         |                              |     |                                                                                                    |                                |          |   |
|         | tar       | getazacc            |                                    |                    |                 |                                         |                              |     | 🖸 Update Kubeconfig                                                                                        | Connect to Working Env         | ironment |   |
|         |           | Status              | Cluster Version<br>v1.21.6+bb8d50a | Added by<br>Import | Volumes<br>3    | VPC<br>-                                | Date Added<br>April 14, 2022 |     | Trident Version<br>v21.04.1                                                                                | Provider<br>Microsoft<br>Azure |          |   |
|         | 1 Wor     | rking Environments  |                                    |                    |                 |                                         |                              |     |                                                                                                    |                                | Q        |   |
|         |           | Name                | ÷.                                 | Provider           |                 | Region                                  | 9 Zone                       |     | • Subnet •                                                                                                 | Capacity                       | (†).     |   |
|         | C         | testHAenvaz         | на                                 | Microsoft<br>Azure |                 | westus2                                 |                              |     | 10.0.0/16                                                                                                  | 0.00 used of 500 GB availab    | le ***   |   |
|         |           |                     |                                    |                    |                 |                                         |                              |     |                                                                                                    |                                | 1-1 of 1 |   |
|         | 3 Stor    | rage Classes        |                                    |                    |                 |                                         |                              |     |                                                                                                    |                                | Q        |   |
|         | Ste       | orage Class ID      |                                    |                    |                 |                                         |                              |     | abels                                                                                                    |                                | )        |   |
|         | ma        | inaged-premium      |                                    |                    | Microsoft Adure |                                         | 0                            |     |                                                                                                    |                                |          |   |
| Grand M | vsa       | workingenvironmen   | it-xr1hs5pd-ha-nas                 | ult                | I NetApp        |                                         | 3                            |     | rrident.netapp.io/backend=Vsz<br>Kr1HS5pd-ha<br>trident.netapp.io/ha=true<br>rrident.netapo.io/protocol=NA | WorkingEnvironment-            | - 6      | ) |

- b. En la esquina superior derecha, tenga en cuenta la versión de Trident.
- c. Observe las clases de almacenamiento del clúster Cloud Volumes ONTAP que muestran NetApp como el aprovisionador.

Esto importa su clúster de Red Hat OpenShift y asigna una clase de almacenamiento predeterminada. Seleccione la clase de almacenamiento. Trident se instala automáticamente como parte del proceso de importación y detección.

- Obsérvese todos los volúmenes y volúmenes persistentes en esta puesta en marcha de Cloud Volumes ONTAP.
- Cloud Volumes ONTAP puede funcionar como un nodo único o en alta disponibilidad. Si ha está habilitada, anote el estado de alta disponibilidad y el estado de puesta en marcha del nodo que se ejecutan en Azure.

#### Instalar y configurar Astra Control Center

Instale Astra Control Center con el estándar "instrucciones de instalación".

Con Astra Control Center, añada un bucket de Azure. Consulte "Configure Astra Control Center y añada cucharones".

## **Configure Astra Control Center**

Astra Control Center admite y supervisa ONTAP y Astra Data Store como back-end de almacenamiento. Después de instalar Astra Control Center, inicie sesión en la interfaz de usuario y cambie la contraseña, le interesa configurar una licencia, añadir clústeres, gestionar el almacenamiento y añadir bloques.

#### Tareas

• Agregue una licencia de Astra Control Center

- Añada el clúster
- Añada un back-end de almacenamiento
- Añadir un bucket

## Agregue una licencia de Astra Control Center

Puede añadir una licencia nueva con la interfaz de usuario o. "API" Para obtener todas las funciones de Astra Control Center. Sin una licencia, el uso de Astra Control Center se limita a gestionar usuarios y agregar nuevos clústeres.

Para obtener más información sobre cómo se calculan las licencias, consulte "Licencia".

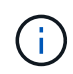

Para actualizar una evaluación existente o una licencia completa, consulte "Actualizar una licencia existente".

Las licencias de Astra Control Center miden los recursos de CPU mediante unidades de CPU de Kubernetes. La licencia debe tener en cuenta los recursos de CPU asignados a los nodos de trabajo de todos los clústeres de Kubernetes gestionados. Antes de agregar una licencia, debe obtener el archivo de licencia (NLF) de "Sitio de soporte de NetApp".

También puede probar Astra Control Center con una licencia de evaluación, que le permite utilizar Astra Control Center durante 90 días a partir de la fecha de descarga de la licencia. Puede inscribirse para obtener una prueba gratuita registrándose "aquí".

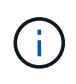

Si su instalación crece para superar el número de unidades CPU con licencia, Astra Control Center le impide gestionar nuevas aplicaciones. Se muestra una alerta cuando se supera la capacidad.

#### Lo que necesitará

Al descargar Astra Control Center desde "Sitio de soporte de NetApp"También puede descargar el archivo de licencia de NetApp (NLF). Asegúrese de tener acceso a este archivo de licencia.

#### Pasos

- 1. Inicie sesión en la interfaz de usuario de Astra Control Center.
- 2. Seleccione cuenta > Licencia.
- 3. Seleccione Agregar licencia.
- 4. Busque el archivo de licencia (NLF) que descargó.
- 5. Seleccione Agregar licencia.

La página **cuenta > Licencia** muestra la información de la licencia, la fecha de caducidad, el número de serie de la licencia, el ID de cuenta y las unidades de CPU utilizadas.

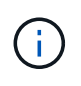

Si dispone de una licencia de evaluación, asegúrese de almacenar su ID de cuenta para evitar la pérdida de datos en caso de que se produzca un error en Astra Control Center si no envía los ASUP.

## Añada el clúster

Para comenzar a gestionar las aplicaciones, añada un clúster de Kubernetes y gestiónelo como un recurso de

computación. Es necesario añadir un clúster para Astra Control Center para descubrir sus aplicaciones Kubernetes. Para Astra Data Store, queremos añadir el clúster de aplicaciones Kubernetes que contiene aplicaciones que utilizan volúmenes aprovisionados por Astra Data Store.

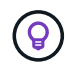

Le recomendamos que Astra Control Center gestione el clúster en el que se implementa primero antes de añadir otros clústeres a Astra Control Center para su gestión. Disponer del cluster inicial en administración es necesario para enviar datos Kubemetrics y datos asociados al cluster para mediciones y resolución de problemas. Puede utilizar la función **Agregar clúster** para administrar un clúster con Astra Control Center.

Cuando Astra Control gestiona un clúster, realiza un seguimiento de la clase de almacenamiento predeterminada del clúster. Si cambia la clase de almacenamiento con kubect1 Comandos, Control Astra revierte el cambio. Para cambiar la clase de almacenamiento predeterminada de un clúster gestionado por Astra Control, utilice uno de los siguientes métodos:

- (
- Utilice la API Astra Control PUT /managedClusters asimismo, asigne una clase de almacenamiento predeterminada diferente con el DefaultStorageClass parámetro.
- Utilice la interfaz de usuario web de Astra Control para asignar una clase de almacenamiento predeterminada diferente. Consulte Cambie la clase de almacenamiento predeterminada.

#### Lo que necesitará

• Antes de añadir un clúster, revise y realice la operación necesaria "requisitos previos".

#### Pasos

- 1. En **Dashboard** de la interfaz de usuario de Astra Control Center, seleccione **Agregar** en la sección Clusters.
- 2. En la ventana Agregar clúster que se abre, cargue un kubeconfig.yaml archivar o pegar el contenido de un kubeconfig.yaml archivo.

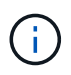

La kubeconfig.yaml el archivo debe incluir sólo la credencial de cluster para un cluster.

## 🚯 Add cluster

STEP 1/3: CREDENTIALS

#### CREDENTIALS

Provide Astra Control access to your Kubernetes and OpenShift clusters by entering a kubeconfig credential.

Follow instructions on how to create a dedicated admin-role kubeconfig.

## Upload file Paste from clipboard

Kubeconfig YAML file No file selected

1

Credential name

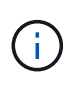

Si crea el suyo propio kubeconfig file, debe definir sólo un elemento de contexto **uno** en él. Consulte "Documentación de Kubernetes" para obtener información acerca de cómo crear kubeconfig archivos.

- 3. Introduzca un nombre de credencial. De forma predeterminada, el nombre de las credenciales se completa automáticamente como nombre del clúster.
- 4. Seleccione Configurar almacenamiento.
- 5. Seleccione la clase de almacenamiento que se va a utilizar para este clúster de Kubernetes y seleccione **Review**.

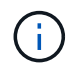

Debe seleccionar una clase de almacenamiento de Trident con el respaldo del almacenamiento de ONTAP o el almacén de datos Astra.

| 🖄 Add d                     | luster                                                                  | STEP 2/3: STORA                                                                                                    | STEP 2/3: STORAGE                 |                         |          |  |  |  |
|-----------------------------|-------------------------------------------------------------------------|----------------------------------------------------------------------------------------------------|-----------------------------------|-------------------------|----------|--|--|--|
| CONFIGURE                   | STORAGE                                                                 |                                                                                                    |                                   |                         |          |  |  |  |
| Existing sto<br>Application | rage classes are discovered and v<br>s with persistent volumes on eligi | erified as eligible for use with Astra. You can use your existing<br>ble storage classes are validated for use with Astra. | g default, or choose to set a nev | v default at this time. |          |  |  |  |
| Default                     | Storage class                                                           | Storage provisioner                                                                                                    | Reclaim policy                    | Binding mode            | Eligible |  |  |  |
| •                           | basic-csi                                                               | csi.trident.netapp.io                                                                                                    | Delete                            |                         | $\odot$  |  |  |  |
|                             | thin                                                                    | kubernetes.io/vsphere-volume                                                                                               | Delete                            |                         |          |  |  |  |

6. Revise la información y si todo parece bien, seleccione Agregar clúster.

#### Resultado

El clúster entra en el estado **detectando** y luego cambia a **ejecutando**. Ha añadido correctamente un clúster de Kubernetes y ahora lo gestiona en Astra Control Center.

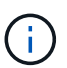

Después de agregar un clúster para administrarlo en Astra Control Center, puede que el operador de supervisión tarde unos minutos en implementar. Hasta entonces, el icono de notificación se vuelve rojo y registra un evento **Comprobación de estado del agente de supervisión fallida**. Puede ignorar esto porque el problema se resuelve cuando Astra Control Center obtiene el estado correcto. Si el problema no se resuelve en unos minutos, vaya al clúster y ejecute oc get pods –n netapp-monitoring como punto de partida. Deberá consultar los registros del operador de supervisión para depurar el problema.

#### Añada un back-end de almacenamiento

Puede añadir un back-end de almacenamiento para que Astra Control pueda gestionar sus recursos. Es posible poner en marcha un back-end de almacenamiento en un clúster gestionado o utilizar un back-end de almacenamiento existente.

Gestionar los clústeres de almacenamiento en Astra Control como back-end de almacenamiento le permite obtener vínculos entre los volúmenes persistentes (VP) y el back-end de almacenamiento, así como mediciones de almacenamiento adicionales.

#### Lo que necesitará para las puestas en marcha existentes de Astra Data Store

• Ha añadido el clúster de aplicaciones de Kubernetes y el clúster de computación subyacente.

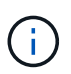

Después de añadir su clúster de aplicaciones Kubernetes para Astra Data Store y lo gestiona Astra Control, el clúster aparece como unmanaged en la lista de back-ends detectados. A continuación, debe añadir el clúster informático que contiene Astra Data Store y es la base para el clúster de aplicaciones de Kubernetes. Puede hacerlo desde **Backends** en la interfaz de usuario. Seleccione el menú Actions para el clúster, seleccione Manage, y. "añada el clúster". Tras el estado del clúster de unmanaged Los cambios en el nombre del clúster de Kubernetes, puede continuar con la adición de un back-end.

#### Lo que necesitará para las nuevas puestas en marcha de Astra Data Store

- Ya tienes "ha cargado la versión del paquete de instalación que pretende implementar" A una ubicación accesible a Astra Control.
- Añadió el clúster Kubernetes que pretende usar para la implementación.
- Ha cargado el Licencia de Astra Data Store Para su implementación en una ubicación a la que pueda acceder Astra Control.

#### Opciones

- Instale recursos de almacenamiento
- Utilice un back-end de almacenamiento existente

#### Instale recursos de almacenamiento

Puede poner en marcha un nuevo almacén de datos de Astra y gestionar el back-end de almacenamiento asociado.

#### Pasos

- 1. Navegue desde el panel o el menú backends (backends):
  - En **Dashboard**: En el Resumen de recursos, seleccione un enlace del panel Storage Backends y seleccione **Add** en la sección Backends.
  - Desde Backends:
    - i. En el área de navegación de la izquierda, seleccione **Backends**.
    - ii. Seleccione Agregar.
- 2. Seleccione la opción de implementación Astra Data Store en la ficha despliegue.
- 3. Seleccione el paquete Astra Data Store para implementar:
  - a. Introduzca un nombre para la aplicación Astra Data Store.
  - b. Elija la versión de Astra Data Store que desea implementar.

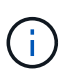

Si todavía no ha cargado la versión que pretende implementar, puede utilizar la opción **Agregar paquete** o salir del asistente y utilizar "gestión de paquetes" para cargar el paquete de instalación.

4. Seleccione una licencia de Astra Data Store que haya cargado previamente o utilice la opción **Agregar licencia** para cargar una licencia para usar con la aplicación.

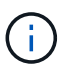

Las licencias de Astra Data Store con permisos completos están asociadas con el clúster de Kubernetes y estos clústeres asociados deben aparecer automáticamente. Si no hay un clúster gestionado, puede seleccionar la opción **Agregar un clúster** para agregar uno a la administración de Astra Control. Para las licencias de Astra Data Store, si no se ha establecido ninguna asociación entre la licencia y el clúster, puede definir esta asociación en la siguiente página del asistente.

- 5. Si no ha añadido un clúster Kubernetes a Astra Control Management, debe hacerlo desde la página Kubernetes Cluster. Seleccione un clúster existente de la lista o seleccione agregue el clúster subyacente para agregar un clúster a Astra Control Management.
- 6. Seleccione el tamaño de la plantilla de implementación para el clúster de Kubernetes que proporcionará recursos para el almacén de datos Astra.

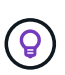

Al seleccionar una plantilla, seleccione nodos más grandes con más memoria y núcleos para cargas de trabajo más grandes o un mayor número de nodos para cargas de trabajo más pequeñas. Debe seleccionar una plantilla en función de lo que permita su licencia. Cada opción de plantilla sugiere el número de nodos elegibles que cumplen con el patrón de plantilla para la memoria y los núcleos y la capacidad de cada nodo.

- 7. Configure los nodos:
  - a. Agregue una etiqueta de nodo para identificar el pool de nodos de trabajo que admiten este clúster de almacén de datos Astra.

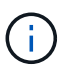

Debe añadirse la etiqueta a cada nodo individual del clúster que se utilizará para la puesta en marcha de Astra Data Store antes de que falle el inicio de la implementación o la implementación.

- b. Configure la capacidad (GIB) por nodo manualmente o seleccione la capacidad máxima permitida de nodo.
- c. Configure un número máximo de nodos permitidos en el clúster o permita el número máximo de nodos en el clúster.
- 8. (Sólo licencias completas del almacén de datos Astra) Introduzca la clave de la etiqueta que desea utilizar para los dominios de protección.

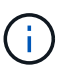

Cree al menos tres etiquetas únicas para la clave de cada nodo. Por ejemplo, si la clave es astra.datastore.protection.domain, puede crear las siguientes etiquetas: astra.datastore.protection.domain=domain1,astra.datastore.protection.domain=domain3.

- 9. Configure la red de administración:
  - a. Introduzca una dirección IP de gestión para la gestión interna de Astra Data Store que se encuentra en la misma subred que las direcciones IP de nodos de trabajo.
  - b. Elija utilizar el mismo NIC tanto para la administración como para las redes de datos o configúrelo por separado.
  - c. Introduzca el pool de direcciones IP de red de datos, la máscara de subred y la puerta de enlace para acceder al almacenamiento.
- 10. Revise la configuración y seleccione despliegue para comenzar la instalación.

#### Resultado

Tras una instalación correcta, el back-end aparece en available estado en la lista de los back-ends, junto con información de rendimiento activa.

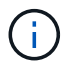

Es posible que deba actualizar la página para que se muestre el back-end.

#### Utilice un back-end de almacenamiento existente

Puede traer un back-end de almacenamiento de ONTAP o Astra Data Store al centro de control de Astra.

#### Pasos

1. Navegue desde el panel o el menú backends (backends):

- En **Dashboard**: En el Resumen de recursos, seleccione un enlace del panel Storage Backends y seleccione **Add** en la sección Backends.
- Desde Backends:
  - i. En el área de navegación de la izquierda, seleccione Backends.
  - ii. Seleccione **gestionar** en un back-end detectado desde el clúster administrado o seleccione **Agregar** para administrar un back-end existente adicional.
- 2. Seleccione la ficha utilizar existente.
- 3. Realice una de las siguientes acciones según el tipo de backend:
  - Almacén de datos Astra:
    - i. Seleccione Astra Data Store.
    - ii. Seleccione el clúster de cálculo administrado y seleccione Siguiente.
    - iii. Confirme los detalles del backend y seleccione Agregar backend de almacenamiento.
  - **ONTAP**:
    - i. Seleccione ONTAP.
    - ii. Introduzca las credenciales de administración de ONTAP y seleccione Revisión.
    - iii. Confirme los detalles del backend y seleccione Agregar backend de almacenamiento.

#### Resultado

El back-end aparece en available estado en la lista con información resumida.

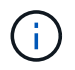

Es posible que deba actualizar la página para que se muestre el back-end.

### Añadir un bucket

Añadir proveedores de bloques de almacenamiento de objetos es esencial si desea realizar backups de sus aplicaciones y del almacenamiento persistente o si desea clonar aplicaciones entre clústeres. Astra Control almacena estas copias de seguridad o clones en los bloques de almacenamiento de objetos que defina.

Cuando se agrega un bloque, Astra Control Marca un bloque como el indicador de segmento predeterminado. El primer bloque que crea se convierte en el bloque predeterminado.

No necesita un bucket si va a clonar la configuración de sus aplicaciones y el almacenamiento persistente en el mismo clúster.

Utilice cualquiera de los siguientes tipos de bloques:

- ONTAP S3 de NetApp
- StorageGRID S3 de NetApp
- Genérico S3

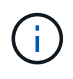

Aunque Astra Control Center es compatible con Amazon S3 como proveedor de cubos de S3 genérico, Astra Control Center podría no admitir todos los proveedores de almacenes de objetos que afirman que Amazon es compatible con S3.

Para obtener instrucciones sobre cómo añadir cubos con la API Astra Control, consulte "Información sobre API y automatización de Astra".

#### Pasos

- 1. En el área de navegación de la izquierda, seleccione **Cuchos**.
  - a. Seleccione Agregar.
  - b. Seleccione el tipo de bloque.

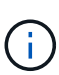

Cuando agregue un bloque, seleccione el proveedor de segmento correcto y proporcione las credenciales correctas para ese proveedor. Por ejemplo, la interfaz de usuario acepta ONTAP S3 de NetApp como tipo y acepta credenciales de StorageGRID; sin embargo, esto hará que se produzcan errores en todos los futuros backups de aplicaciones y restauraciones usando este bucket.

c. Cree un nuevo nombre de bloque o introduzca un nombre de bloque existente y una descripción opcional.

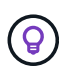

El nombre del bloque y la descripción aparecen como una ubicación de copia de seguridad que puede elegir más tarde al crear una copia de seguridad. El nombre también aparece durante la configuración de la política de protección.

- d. Introduzca el nombre o la dirección IP del extremo de S3.
- e. Si desea que este bloque sea el bloque predeterminado para todos los backups, compruebe la Make this bucket the default bucket for this private cloud opción.

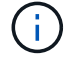

Esta opción no aparece para el primer bloque que cree.

f. Continúe añadiendo información sobre credenciales.

#### Añada credenciales de acceso de S3

Añada credenciales de acceso de S3 en cualquier momento.

#### Pasos

- 1. En el cuadro de diálogo Cuchos, seleccione la ficha Agregar o utilizar existente.
  - a. Introduzca un nombre para la credencial que la distingue de otras credenciales en Astra Control.
  - b. Escriba el identificador de acceso y la clave secreta pegando el contenido del portapapeles.

## Cambie la clase de almacenamiento predeterminada

Es posible cambiar la clase de almacenamiento predeterminada para un clúster de.

#### Pasos

- 1. En la interfaz de usuario web de Astra Control Center, seleccione Clusters.
- 2. En la página **Clusters**, seleccione el clúster que desea cambiar.
- 3. Seleccione la ficha almacenamiento.
- 4. Seleccione la categoría clases de almacenamiento.
- 5. Seleccione el menú **acciones** para la clase de almacenamiento que desea establecer como predeterminada.
- 6. Seleccione establecer como predeterminado.

## El futuro

Ahora que ha iniciado sesión y agregado clústeres a Astra Control Center, está listo para empezar a utilizar las funciones de gestión de datos de aplicaciones de Astra Control Center.

- "Gestionar usuarios"
- "Inicie la gestión de aplicaciones"
- "Proteja sus aplicaciones"
- "Clone aplicaciones"
- "Gestionar notificaciones"
- "Conéctese a Cloud Insights"
- "Agregue un certificado TLS personalizado"

## Obtenga más información

- "Utilice la API Astra Control"
- "Problemas conocidos"

### Requisitos previos para añadir un clúster

Debe asegurarse de que se cumplan las condiciones previas antes de añadir un clúster. También debe ejecutar las comprobaciones de elegibilidad para asegurarse de que su clúster esté listo para ser agregado a Astra Control Center.

#### Qué necesitará antes de añadir un clúster

- Uno de los siguientes tipos de clústeres:
  - · Clústeres que ejecutan OpenShift 4.6.8, 4.7, 4.8 o 4.9
  - · Clústeres que ejecutan Rancher 2.5.8, 2.5.9 o 2.6 con RKE1
  - Clústeres que ejecutan Kubernetes 1.20 a 1.23
  - · Clústeres que ejecutan VMware Tanzania Kubernetes Grid 1.4
  - Clústeres que ejecutan VMware Tanzu Kubernetes Grid Integrated Edition 1.12.2

Asegúrese de que los clústeres tienen uno o más nodos de trabajo con al menos 1 GB de RAM disponibles para ejecutar los servicios de telemetría.

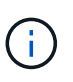

Si tiene pensado añadir un segundo clúster OpenShift 4.6, 4.7 o 4.8 como un recurso informático gestionado, debe asegurarse de que la función de Snapshot de volumen de Astra Trident esté habilitada. Consulte la Astra Trident oficial "instrucciones" Para habilitar y probar Volume Snapshots con Astra Trident.

- Clases de almacenamiento de Astra Trident configuradas con un "back-end de almacenamiento admitido" (necesario para cualquier tipo de clúster)
- El superusuario y el ID de usuario establecidos en el sistema ONTAP de respaldo para realizar copias de seguridad y restaurar aplicaciones con Astra Control Center. Ejecute el siguiente comando en la línea de comandos de la ONTAP:

```
export-policy rule modify -vserver <storage virtual machine name> -policyname
<policy name> -ruleindex 1 -superuser sysm --anon 65534
```

- Una Astra Trident volumesnapshotclass objeto definido por un administrador. Vea la Astra Trident "instrucciones" Para habilitar y probar Volume Snapshots con Astra Trident.
- Compruebe que solo tiene una única clase de almacenamiento predeterminada definida para el clúster de Kubernetes.

#### Ejecutar las comprobaciones de elegibilidad

Ejecute las siguientes comprobaciones de elegibilidad para asegurarse de que su clúster esté listo para ser agregado a Astra Control Center.

#### Pasos

1. Compruebe la versión de Trident.

```
kubectl get tridentversions -n trident
```

Si Trident existe, se muestra una salida similar a la siguiente:

NAME VERSION trident 21.04.0

Si Trident no existe, se muestra un resultado similar al siguiente:

error: the server doesn't have a resource type "tridentversions"

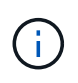

Si Trident no está instalado o la versión instalada no es la más reciente, debe instalar la versión más reciente de Trident antes de continuar. Consulte "Documentación de Trident" si desea obtener instrucciones.

2. Compruebe si las clases de almacenamiento están usando los controladores de Trident compatibles. El nombre del aprovisionador debe ser csi.trident.netapp.io. Consulte el siguiente ejemplo:

| kubectl get sc      |                       |           |               |
|---------------------|-----------------------|-----------|---------------|
| NAME                | PROVISIONER           |           | RECLAIMPOLICY |
| VOLUMEBINDINGMODE   | ALLOWVOLUMEEXPANSION  | AGE       |               |
| ontap-gold (default | ) csi.trident.netapp. | io        | Delete        |
| Immediate           | true                  | 5d23h     |               |
| thin                | kubernetes.io/vsphe   | re-volume | Delete        |
| Immediate           | false                 | 6d        |               |

#### Cree una imagen de rol administrativo

Asegúrese de que dispone de lo siguiente en su máquina antes de realizar los pasos siguientes:

- kubectl v1.19 o posterior instalado
- Una imagen marcada activa con los derechos de administrador del clúster para el contexto activo

#### Pasos

- 1. Cree una cuenta de servicio del siguiente modo:
  - a. Cree un archivo de cuenta de servicio llamado astracontrol-service-account.yaml.

Ajuste el nombre y el espacio de nombres según sea necesario. Si se realizan cambios aquí, debe aplicar los mismos cambios en los pasos siguientes.

<strong>astracontrol-service-account.yaml</strong>

```
+
```

```
apiVersion: v1
kind: ServiceAccount
metadata:
   name: astracontrol-service-account
   namespace: default
```

a. Aplicar la cuenta de servicio:

```
kubectl apply -f astracontrol-service-account.yaml
```

- 2. (Opcional) Si el clúster utiliza una directiva de seguridad de POD restrictiva que no permite la creación de POD privilegiadas o permite que los procesos dentro de los contenedores Pod se ejecuten como usuario raíz, cree una directiva de seguridad de POD personalizada para el clúster que permita a Astra Control crear y administrar POD. Para ver instrucciones, consulte "Cree una directiva de seguridad de POD personalizada".
- 3. Conceda permisos de administrador del clúster de la siguiente manera:

a. Cree un ClusterRoleBinding archivo llamado astracontrol-clusterrolebinding.yaml.

Ajuste los nombres y espacios de nombres modificados al crear la cuenta de servicio según sea necesario.

```
<strong>astracontrol-clusterrolebinding.yaml</strong>
```

```
apiVersion: rbac.authorization.k8s.io/v1
kind: ClusterRoleBinding
metadata:
    name: astracontrol-admin
roleRef:
    apiGroup: rbac.authorization.k8s.io
    kind: ClusterRole
    name: cluster-admin
subjects:
    kind: ServiceAccount
    name: astracontrol-service-account
    name: default
```

a. Aplique el enlace de roles del clúster:

+

```
kubectl apply -f astracontrol-clusterrolebinding.yaml
```

4. Enumere los secretos de la cuenta de servicio, reemplazando <context> con el contexto correcto para su instalación:

kubectl get serviceaccount astracontrol-service-account --context
<context> --namespace default -o json

El final de la salida debe ser similar a lo siguiente:

```
"secrets": [
{ "name": "astracontrol-service-account-dockercfg-vhz87"},
{ "name": "astracontrol-service-account-token-r59kr"}
]
```

Los índices de cada elemento de la secrets la matriz comienza con 0. En el ejemplo anterior, el índice para astracontrol-service-account-dockercfg-vhz87 sería 0 y el índice para astracontrol-service-account-token-r59kr sería 1. En la salida, anote el índice del nombre de la cuenta de servicio que contiene la palabra "token".

- 5. Genere la kubeconfig de la siguiente manera:
  - a. Cree un create-kubeconfig.sh archivo. Sustituya TOKEN\_INDEX al principio de la secuencia de comandos siguiente con el valor correcto.

```
<strong>create-kubeconfig.sh</strong>
```

```
# Update these to match your environment.
# Replace TOKEN INDEX with the correct value
# from the output in the previous step. If you
# didn't change anything else above, don't change
# anything else here.
SERVICE ACCOUNT NAME=astracontrol-service-account
NAMESPACE=default
NEW CONTEXT=astracontrol
KUBECONFIG FILE='kubeconfig-sa'
CONTEXT=$(kubectl config current-context)
SECRET NAME=$ (kubectl get serviceaccount ${SERVICE ACCOUNT NAME} \
  --context ${CONTEXT} \
  --namespace ${NAMESPACE} \
  -o jsonpath='{.secrets[TOKEN INDEX].name}')
TOKEN DATA=$(kubectl get secret ${SECRET NAME} \
  --context ${CONTEXT} \
  --namespace ${NAMESPACE} \
  -o jsonpath='{.data.token}')
TOKEN=$(echo ${TOKEN DATA} | base64 -d)
# Create dedicated kubeconfig
# Create a full copy
kubectl config view --raw > ${KUBECONFIG FILE}.full.tmp
# Switch working context to correct context
kubectl --kubeconfig ${KUBECONFIG FILE}.full.tmp config use-context
${CONTEXT}
# Minify
kubectl --kubeconfig ${KUBECONFIG FILE}.full.tmp \
  config view --flatten --minify > ${KUBECONFIG FILE}.tmp
# Rename context
kubectl config --kubeconfig ${KUBECONFIG FILE}.tmp \
  rename-context ${CONTEXT} ${NEW CONTEXT}
```

```
# Create token user
kubectl config --kubeconfig ${KUBECONFIG FILE}.tmp \
  set-credentials ${CONTEXT}-${NAMESPACE}-token-user \
 --token ${TOKEN}
# Set context to use token user
kubectl config --kubeconfig ${KUBECONFIG FILE}.tmp \
  set-context ${NEW CONTEXT} --user ${CONTEXT}-${NAMESPACE}-token
-user
# Set context to correct namespace
kubectl config --kubeconfig ${KUBECONFIG FILE}.tmp \
  set-context ${NEW CONTEXT} --namespace ${NAMESPACE}
# Flatten/minify kubeconfig
kubectl config --kubeconfig ${KUBECONFIG FILE}.tmp \
 view --flatten --minify > ${KUBECONFIG FILE}
# Remove tmp
rm ${KUBECONFIG FILE}.full.tmp
rm ${KUBECONFIG FILE}.tmp
```

b. Origen de los comandos para aplicarlos al clúster de Kubernetes.

```
source create-kubeconfig.sh
```

6. (**opcional**) cambie el nombre de la kubeconfig por un nombre significativo para el clúster. Proteja las credenciales del clúster.

```
chmod 700 create-kubeconfig.sh
mv kubeconfig-sa.txt YOUR CLUSTER NAME kubeconfig
```

#### El futuro

Ahora que ha comprobado que se cumplen los requisitos previos, está listo "añadir un clúster".

#### Obtenga más información

- "Documentación de Trident"
- "Utilice la API Astra Control"

### Agregue un certificado TLS personalizado

Puede quitar el certificado TLS autofirmado existente y reemplazarlo con un certificado TLS firmado por una

entidad de certificación (CA).

#### Lo que necesitará

- Clúster Kubernetes con Astra Control Center instalado
- Acceso administrativo a un shell de comandos en el clúster para ejecutar kubectl comandos
- · Archivos de claves privadas y certificados de la CA

#### Quite el certificado autofirmado

Quite el certificado TLS autofirmado existente.

- 1. Con SSH, inicie sesión en el clúster Kubernetes que aloja Astra Control Center como usuario administrativo.
- Busque el secreto TLS asociado con el certificado actual mediante el comando siguiente, reemplazo <ACC-deployment-namespace> Con el espacio de nombres de puesta en marcha de Astra Control Center:

```
kubectl get certificate -n <ACC-deployment-namespace>
```

3. Elimine el secreto y certificado instalados actualmente con los comandos siguientes:

```
kubectl delete cert cert-manager-certificates -n <ACC-deployment-
namespace>
kubectl delete secret secure-testing-cert -n <ACC-deployment-namespace>
```

#### Añadir un nuevo certificado

Añada un nuevo certificado TLS firmado por una CA.

1. Utilice el siguiente comando para crear el nuevo secreto TLS con la clave privada y los archivos de certificado de la CA, reemplazando los argumentos entre paréntesis <> con la información adecuada:

```
kubectl create secret tls <secret-name> --key <private-key-filename>
--cert <certificate-filename> -n <ACC-deployment-namespace>
```

 Utilice el siguiente comando y el ejemplo para editar el archivo de definición de recursos personalizados (CRD) del clúster y cambiar el spec.selfSigned valor a. spec.ca.secretName Para hacer referencia al secreto TLS que ha creado anteriormente:

```
kubectl edit clusterissuers.cert-manager.io/cert-manager-certificates -n
<ACC-deployment-namespace>
....
#spec:
# selfSigned: {}
spec:
ca:
   secretName: <secret-name>
```

3. Utilice el siguiente comando y el resultado de ejemplo para validar que los cambios son correctos y que el clúster está listo para validar certificados, sustituir <acc-deployment-namespace> Con el espacio de nombres de puesta en marcha de Astra Control Center:

```
kubectl describe clusterissuers.cert-manager.io/cert-manager-
certificates -n <ACC-deployment-namespace>
. . . .
Status:
  Conditions:
    Last Transition Time: 2021-07-01T23:50:27Z
    Message:
                            Signing CA verified
                            KeyPairVerified
    Reason:
    Status:
                            True
    Type:
                            Ready
Events:
                            <none>
```

4. Cree el certificate.yaml archivo utilizando el ejemplo siguiente, reemplazando los valores de marcador de posición entre corchetes <> con la información apropiada:

```
apiVersion: cert-manager.io/v1
kind: Certificate
metadata:
   name: <certificate-name>
   namespace: <ACC-deployment-namespace>
spec:
   secretName: <certificate-secret-name>
   duration: 2160h # 90d
   renewBefore: 360h # 15d
   dnsNames:
   - <astra.dnsname.example.com> #Replace with the correct Astra Control
Center DNS address
   issuerRef:
    kind: ClusterIssuer
    name: cert-manager-certificates
```

5. Cree el certificado con el comando siguiente:

```
kubectl apply -f certificate.yaml
```

 Con el siguiente comando y el resultado de ejemplo, valide que el certificado se ha creado correctamente y con los argumentos especificados durante la creación (como nombre, duración, plazo de renovación y nombres DNS).

```
kubectl describe certificate -n <ACC-deployment-namespace>
. . . .
Spec:
  Dns Names:
    astra.example.com
  Duration: 125h0m0s
  Issuer Ref:
    Kind:
                 ClusterIssuer
    Name:
               cert-manager-certificates
  Renew Before: 61h0m0s
  Secret Name: <certificate-secret-name>
Status:
  Conditions:
    Last Transition Time: 2021-07-02T00:45:41Z
                           Certificate is up to date and has not expired
    Message:
    Reason:
                           Ready
    Status:
                           True
    Type:
                           Ready
  Not After:
                           2021-07-07T05:45:41Z
  Not Before:
                           2021-07-02T00:45:41Z
  Renewal Time:
                           2021-07-04T16:45:41Z
  Revision:
                           1
Events:
                           <none>
```

 Edite la opción Ingress CRD TLS para que apunte al nuevo secreto de certificado utilizando el siguiente comando y ejemplo, reemplazando los valores de marcador de posición entre paréntesis <> con la información adecuada:

```
kubectl edit ingressroutes.traefik.containo.us -n <ACC-deployment-
namespace>
. . . .
# tls:
#
     options:
#
       name: default
#
     secretName: secure-testing-cert
#
     store:
#
       name: default
 tls:
    options:
      name: default
    secretName: <certificate-secret-name>
    store:
      name: default
```

- 8. Con un explorador web, vaya a la dirección IP de implementación de Astra Control Center.
- 9. Compruebe que los detalles del certificado coinciden con los detalles del certificado que ha instalado.
- 10. Exporte el certificado e importe el resultado en el administrador de certificados en su navegador web.

### Cree una directiva de seguridad de POD personalizada

Astra Control debe crear y gestionar pods de Kubernetes en los clústeres que gestiona. Si el clúster utiliza una directiva de seguridad de POD restrictiva que no permite la creación de POD con privilegios ni permite que los procesos dentro de los contenedores Pod se ejecuten como usuario raíz, debe crear una directiva de seguridad de POD menos restrictiva para permitir que Astra Control cree y administre estas POD.

#### Pasos

1. Cree una directiva de seguridad de POD para el clúster que sea menos restrictiva que la predeterminada y guárdela en un archivo. Por ejemplo:

```
apiVersion: policy/v1beta1
kind: PodSecurityPolicy
metadata:
  name: astracontrol
  annotations:
    seccomp.security.alpha.kubernetes.io/allowedProfileNames: '*'
spec:
  privileged: true
  allowPrivilegeEscalation: true
  allowedCapabilities:
  _ !*!
  volumes:
  _ ! * !
  hostNetwork: true
  hostPorts:
  - min: 0
   max: 65535
  hostIPC: true
  hostPID: true
  runAsUser:
   rule: 'RunAsAny'
  seLinux:
   rule: 'RunAsAny'
  supplementalGroups:
   rule: 'RunAsAny'
  fsGroup:
    rule: 'RunAsAny'
```

2. Cree un nuevo rol para la política de seguridad del pod.

```
kubectl-admin create role psp:astracontrol \
    --verb=use \
    --resource=podsecuritypolicy \
    --resource-name=astracontrol
```

3. Vincule el nuevo rol a la cuenta de servicio.

```
kubectl-admin create rolebinding default:psp:astracontrol \
    --role=psp:astracontrol \
    --serviceaccount=astracontrol-service-account:default
```

## Preguntas frecuentes para Astra Control Center

Estas preguntas frecuentes pueden ser de ayuda si solo está buscando una respuesta rápida a una pregunta.

## Descripción general

En las siguientes secciones se ofrecen respuestas a algunas preguntas adicionales que puede encontrar a medida que utiliza Astra Control Center. Para obtener más aclaraciones, por favor, diríjase a astra.feedback@netapp.com

## Acceso a Astra Control Center

• ¿Cuál es la URL de Astra Control?\*

Astra Control Center utiliza autenticación local y una dirección URL específica para cada entorno.

Para la dirección URL, en un explorador, introduzca el nombre de dominio completo (FQDN) establecido en el campo spec.astraAddress del archivo astra\_control\_Center\_min.yaml custom resource definition (CRD) cuando instaló Astra Control Center. El mensaje de correo electrónico es el valor que se ha establecido en el campo SPEC.Email del astra\_control\_Center\_min.ylma CRD.

#### Estoy utilizando la licencia de Evaluación. ¿Cómo puedo cambiar a la licencia completa?

Si desea cambiar fácilmente a una licencia completa, obtenga el archivo de licencia de NetApp (NLF).

- Pasos\*
- En la navegación de la izquierda, seleccione cuenta > Licencia.
- Seleccione Agregar licencia.
- Busque el archivo de licencia que ha descargado y seleccione Agregar.

#### Estoy utilizando la licencia de Evaluación. ¿Puedo seguir gestionando aplicaciones?

Sí, puede comprobar la funcionalidad de administración de aplicaciones con la licencia de evaluación.

### Registrar clústeres de Kubernetes

# Necesito añadir nodos de trabajo a mi clúster Kubernetes después de añadir a Astra Control. ¿Qué debo hacer?

Los nodos de trabajo nuevos se pueden agregar a los pools existentes. Estos serán descubiertos automáticamente por Astra Control. Si los nuevos nodos no están visibles en Astra Control, compruebe si los nuevos nodos de trabajo están ejecutando el tipo de imagen admitido. También puede verificar el estado de los nuevos nodos de trabajo mediante el kubectl get nodes comando.

#### ¿Cómo descontrolo correctamente un clúster?

- 1. "Desgestione las aplicaciones desde Astra Control".
- 2. "Desgestione el clúster desde Astra Control".

#### ¿Qué ocurre con mis aplicaciones y datos después de eliminar el clúster Kubernetes de Astra Control?

La eliminación de un clúster de Astra Control no realizará ningún cambio en la configuración del clúster

(aplicaciones y almacenamiento persistente). Las instantáneas de Astra Control o las copias de seguridad tomadas de las aplicaciones en ese clúster no estarán disponibles para restaurar. Los backups de almacenamiento persistentes creados por Astra Control permanecen en Astra Control, pero no están disponibles para la restauración.

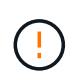

Quite siempre un clúster de Astra Control antes de eliminarlo mediante cualquier otro método. La eliminación de un clúster con otra herramienta mientras Astra Control sigue gestionando puede causar problemas para su cuenta Astra Control.

• ¿Trident de NetApp se desinstala automáticamente de un clúster cuando lo descontrolo?\* cuando se desvincula un clúster de Astra Control Center, Trident no se desinstala automáticamente del clúster. Para desinstalar Trident, tendrá que hacerlo "Siga estos pasos en la documentación de Trident".

## **Gestionar aplicaciones**

· ¿Puede Astra Control implementar una aplicación?\*

Astra Control no implementa aplicaciones. Las aplicaciones deben implementarse fuera de Astra Control.

#### ¿Qué sucede con las aplicaciones después de dejar de administrarlas desde Astra Control?

Se eliminarán todos los backups o las snapshots existentes. Las aplicaciones y los datos siguen estando disponibles. Las operaciones de administración de datos no estarán disponibles para aplicaciones no administradas o para cualquier copia de seguridad o copia Snapshot que pertenezcan a él.

#### ¿Puede Astra Control gestionar una aplicación que utiliza un almacenamiento que no sea de NetApp?

No Aunque Astra Control puede detectar aplicaciones que utilizan almacenamiento de terceros, no puede gestionar una aplicación que utilice almacenamiento de terceros.

¿Debo administrar Astra Control mismo? no, no debería gestionar Astra Control por sí mismo porque es una "app del sistema".

¿Afectan los POD que no son saludables a la gestión de aplicaciones? Si una aplicación gestionada tiene pods en estado incorrecto, Astra Control no puede crear nuevos backups y clones.

## Operaciones de gestión de datos

• hay instantáneas en mi cuenta que no creé. ¿de dónde vienen?\*

En algunas situaciones, Astra Control creará automáticamente una instantánea como parte de un proceso de backup, clonado o restauración.

# Mi aplicación utiliza varios VP. ¿Tomará Astra Control instantáneas y copias de seguridad de todas estas EVs?

Sí. Una operación de instantánea en una aplicación de Astra Control incluye una instantánea de todos los VP vinculados a las RVP de la aplicación.

# ¿Puedo gestionar las instantáneas tomadas por Astra Control directamente a través de una interfaz o almacenamiento de objetos diferente?

No Las copias Snapshot y las copias de seguridad realizadas por Astra Control solo se pueden gestionar con Astra Control.

#### Información de copyright

Copyright © 2024 NetApp, Inc. Todos los derechos reservados. Imprimido en EE. UU. No se puede reproducir este documento protegido por copyright ni parte del mismo de ninguna forma ni por ningún medio (gráfico, electrónico o mecánico, incluidas fotocopias, grabaciones o almacenamiento en un sistema de recuperación electrónico) sin la autorización previa y por escrito del propietario del copyright.

El software derivado del material de NetApp con copyright está sujeto a la siguiente licencia y exención de responsabilidad:

ESTE SOFTWARE LO PROPORCIONA NETAPP «TAL CUAL» Y SIN NINGUNA GARANTÍA EXPRESA O IMPLÍCITA, INCLUYENDO, SIN LIMITAR, LAS GARANTÍAS IMPLÍCITAS DE COMERCIALIZACIÓN O IDONEIDAD PARA UN FIN CONCRETO, CUYA RESPONSABILIDAD QUEDA EXIMIDA POR EL PRESENTE DOCUMENTO. EN NINGÚN CASO NETAPP SERÁ RESPONSABLE DE NINGÚN DAÑO DIRECTO, INDIRECTO, ESPECIAL, EJEMPLAR O RESULTANTE (INCLUYENDO, ENTRE OTROS, LA OBTENCIÓN DE BIENES O SERVICIOS SUSTITUTIVOS, PÉRDIDA DE USO, DE DATOS O DE BENEFICIOS, O INTERRUPCIÓN DE LA ACTIVIDAD EMPRESARIAL) CUALQUIERA SEA EL MODO EN EL QUE SE PRODUJERON Y LA TEORÍA DE RESPONSABILIDAD QUE SE APLIQUE, YA SEA EN CONTRATO, RESPONSABILIDAD OBJETIVA O AGRAVIO (INCLUIDA LA NEGLIGENCIA U OTRO TIPO), QUE SURJAN DE ALGÚN MODO DEL USO DE ESTE SOFTWARE, INCLUSO SI HUBIEREN SIDO ADVERTIDOS DE LA POSIBILIDAD DE TALES DAÑOS.

NetApp se reserva el derecho de modificar cualquiera de los productos aquí descritos en cualquier momento y sin aviso previo. NetApp no asume ningún tipo de responsabilidad que surja del uso de los productos aquí descritos, excepto aquello expresamente acordado por escrito por parte de NetApp. El uso o adquisición de este producto no lleva implícita ninguna licencia con derechos de patente, de marcas comerciales o cualquier otro derecho de propiedad intelectual de NetApp.

Es posible que el producto que se describe en este manual esté protegido por una o más patentes de EE. UU., patentes extranjeras o solicitudes pendientes.

LEYENDA DE DERECHOS LIMITADOS: el uso, la copia o la divulgación por parte del gobierno están sujetos a las restricciones establecidas en el subpárrafo (b)(3) de los derechos de datos técnicos y productos no comerciales de DFARS 252.227-7013 (FEB de 2014) y FAR 52.227-19 (DIC de 2007).

Los datos aquí contenidos pertenecen a un producto comercial o servicio comercial (como se define en FAR 2.101) y son propiedad de NetApp, Inc. Todos los datos técnicos y el software informático de NetApp que se proporcionan en este Acuerdo tienen una naturaleza comercial y se han desarrollado exclusivamente con fondos privados. El Gobierno de EE. UU. tiene una licencia limitada, irrevocable, no exclusiva, no transferible, no sublicenciable y de alcance mundial para utilizar los Datos en relación con el contrato del Gobierno de los Estados Unidos bajo el cual se proporcionaron los Datos. Excepto que aquí se disponga lo contrario, los Datos no se pueden utilizar, desvelar, reproducir, modificar, interpretar o mostrar sin la previa aprobación por escrito de NetApp, Inc. Los derechos de licencia del Gobierno de los Estados Unidos de América y su Departamento de Defensa se limitan a los derechos identificados en la cláusula 252.227-7015(b) de la sección DFARS (FEB de 2014).

#### Información de la marca comercial

NETAPP, el logotipo de NETAPP y las marcas que constan en http://www.netapp.com/TM son marcas comerciales de NetApp, Inc. El resto de nombres de empresa y de producto pueden ser marcas comerciales de sus respectivos propietarios.